|             | Código Documento          | Versión              | N° de Páginas            |
|-------------|---------------------------|----------------------|--------------------------|
|             | UTI-MAN-017               | 1                    | Página 1 de 51           |
| VÍASBOLIVIA | MANUAL DE USUARIO DEL SIS | TEMA INTEGRADO DE AD | MINISTRACIÓN DE PERSONAL |

# <u>MANUAL DE USUARIO DEL</u> <u>SISTEMA INTEGRADO DE</u> ADMINISTRACIÓN DE PERSONAL

# UNIDAD DE TECNOLOGÍAS DE LA INFORMACIÓN

|           | NOMBRE Y CARGO                                                             | FECHA       | FIRMA     |
|-----------|----------------------------------------------------------------------------|-------------|-----------|
| ELABORADO | Gonzalo Quirós Von Boeck<br>Técnico en Desarrollo Organizacional           | 27/66/19    | A         |
| REVISADO  | Nelson Ali Ochoa<br>Profesional en Automatización                          | 27/06/19    | Allen ?   |
| REVISADO  | Carla Blanco Andrade<br>Profesional en Desarrollo de Sistemas              | 27/06/19    | Bugge     |
| REVISADO  | Freddy Andrés Yali Nina<br>Jefe de Tecnologías de la Información a.i.      | 27/06/19    | Jun       |
| REVISADO  | Andrea Llano Tapia<br>Jefa de Planificación, Gestión Integrada y Proyectos | 27/06/2019  | Ante Stay |
| REVISADO  | Fernando Tarifa Rodríguez<br>Director de Gestión Institucional             | 27/06/2019- |           |
| APROBADO  | Emilio Zurita Escobar<br>Director General Ejecutivo                        | 27/06/2014  | Print El  |

DOCUMENTOS IMPRESOS O FOTOCOPIADOS SON <u>COPIAS NO CONTROLADAS</u> VERIFICAR SU VIGENCIA COMPARANDO CON EL DOCUMENTO PUBLICADO EN LA INTRANET

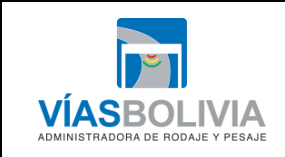

| Código Documento | Versión | N° de Páginas  |
|------------------|---------|----------------|
| UTI-MAN-017      | 1       | Página 2 de 51 |

# Contenido

| 1 GENERALIDADES                                                   | 3  |
|-------------------------------------------------------------------|----|
| 1.1 Información General                                           | 3  |
| 1.2 Función Principal del Sistema                                 | 3  |
| 1.3 Funciones Especifícas del Sistema                             | 3  |
| 1.4 Alcance                                                       | 3  |
| 1.5 Responsabilidades                                             | 3  |
| 1.6 Tipo de Usuario                                               | 3  |
| 1.7 Marco Normativo                                               | 4  |
| 2 INSTRUCCIONES DE USO                                            | 4  |
| 2.1 Ingreso al sistema                                            | 4  |
| 2.2 Solicitud de una nueva contraseña                             | 5  |
| 2.2.1 Portal de ingreso                                           | 5  |
| 2.2.2 Notificación de envío de email para el cambio de contraseña | 6  |
| 2.3 Página de Inicio                                              | 8  |
| 2.4 Módulo Registro de Personal                                   | 9  |
| 2.4.1 Lista de personal                                           | 9  |
| 2.4.2 Registro de personal:                                       | 10 |
| 2.5 Módulo Contrataciones Personal                                | 13 |
| 2.6 Control de personal                                           | 15 |
| 2.6.1 Perfiles laborales                                          | 15 |
| 2.6.2 Calendario laboral                                          | 21 |
| 2.6.3 Asignación de Perfiles                                      | 22 |
| 2.6.4 Control de excepciones                                      | 24 |
| 2.6.5 Horarios & marcaciones                                      | 25 |
| 2.6.6 Gestión marcaciones                                         | 26 |
| 2.7 Relacion Laboral                                              | 27 |
| 2.8 Parametrización                                               | 29 |
| 2.8.1 Horarios laborales                                          | 29 |
| 2.8.2 Tolerancias de Ingreso                                      | 30 |
| 2.8.3 Niveles estructurales                                       | 31 |
| 2.8.4 Organigrama                                                 | 32 |
| 2.8.5 Resoluciones                                                | 34 |
| 2.8.6 Escala salariales                                           | 35 |
| 2.8.7 Cargos                                                      | 36 |
| 2.8.8 Gestión de feriados                                         | 38 |
| 2.8.9 Gestión excepciones                                         | 39 |
| 2.9 Plantilla de Refrigerios                                      | 40 |
| 2.10 Usuario de Consulta                                          | 43 |
| 2.10.1 Mis contratos                                              | 43 |
| 2.10.2 Mis horarios y marcaciones                                 | 45 |
| 2.10.3 Mis boletas de salida                                      | 47 |
| Anexos                                                            | 51 |

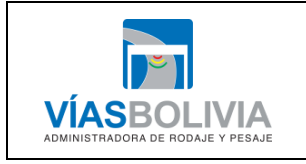

| UTI-MAN-017 1 Página 3 de 51 | Código Documento | Versión | N° de Páginas  |
|------------------------------|------------------|---------|----------------|
|                              | UTI-MAN-017      | 1       | Página 3 de 51 |

# 1 GENERALIDADES

# 1.1 INFORMACIÓN GENERAL

El presente manual permite llevar a cabo una adecuada Administración de Personal, el mismo describe la secuencia para visualizar, modificar o agregar información acerca de movimiento e incidencias del personal permanente y eventual de Vías Bolivia.

El sistema de Talento Humano es una aplicación web, desarrollada con el lenguaje de programación PHP 7.3 (software libre). Esta aplicación se encuentra publicada en la red interna de Vías Bolivia a nivel nacional, toda la información que administra se halla centralizada en una base de datos y es capaz de generar reportes de todas las funcionalidades del sistema.

# 1.2 FUNCIÓN PRINCIPAL DEL SISTEMA

La funcion principal del Sistema de Integrado de Administracion Personal es coadyuvar a una adecuada administración de personal en base al Reglamento Especifico de Administración de Personal y al Reglamento Interno de Personal.

# 1.3 FUNCIONES ESPECIFÍCAS DEL SISTEMA

Las funciones específicas del Sistema de Integrado de Administracion Personal de Vias Bolivia son los siguientes:

- a) Identificación de la estructura de la entidad.
- b) Control de escala salarial.
- c) Control de asistencia del personal.
- d) Control de permisos, licencias, vacaciones o viaje en comisión.
- e) Identifición de altas y bajas de los puestos de la entidad.

## 1.4 ALCANCE

El presente documento se aplica para la Oficina Nacional, Oficinas Regionales y Estaciones de Peaje y Control de Pesos y Dimensiones.

## 1.5 **RESPONSABILIDADES**

La Dirección de Administración y Finanzas a través de su Unidad Administrativa y Talento Humano, es responsable de realizar el seguimiento a la aplicación del presente documento, a fin de detectar oportunidades de mejora y realizar la solcitud de ajustes al sistema cuando corresponda y en función a normativa vigente.

La Dirección de Gestión insitucional a través de la Unidad de Tecnologías de la Información es responsable de los ajustes al sistema, en función al análisis y solicitud realizada por la Dirección de Administración y Finanzas, así como de los ajustes correspondientes al presente documento.

## 1.6 TIPO DE USUARIO

El sistema tiene dos tipos de usuario que tienen distintos privilegios y atribuciones dentro del sistema:

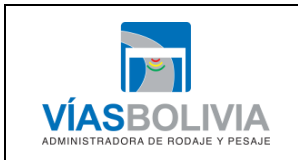

| Código Documento | Versión | N° de Páginas  |
|------------------|---------|----------------|
| UTI-MAN-017      | 1       | Página 4 de 51 |

- Administrador: Es el usuario que tiene todos los privilegios y características que le permitan administrar y tener acceso a toda los accesos del sistema.
- Usuario Base: Es el usuario común que puede ver su relacion contractual, generar solicitudes de permisos, licencias y otros. Tambien este tipo de usuario puede aprobar solicitudes y generar consultas de acuerdo a su gerarquia de la entidad.

## 1.7 MARCO NORMATIVO

El presente documento se sustenta en las siguientes normativas:

- Decreto Supremo No. 28948, de fecha 25 de noviembre de 2006, Creación de Vías Bolivia.
- Reglamento Interno de Personal.
- Reglamento Específico del Sistema de Administración de Personal.
- Manual de Procedimientos del Sistema de Administración de Personal.
- Manual de Políticas de Sistemas de Vías Bolivia.

## 2 INSTRUCCIONES DE USO

#### 2.1 INGRESO AL SISTEMA

Usted podrá ingresar a la plataforma desde cualquier equipo de computación dentro la Entidad utilizando el navegador de Internet instalado por Vías Bolivia.

Mediante el siguiente enlace usted podrá acceder al Portal de Ingreso de la plataforma:

## http://siap.viasbolivia.gob.bo

#### PORTAL DE INGRESO

| VÍAS BC                                                    | DLIVIA                              |
|------------------------------------------------------------|-------------------------------------|
| Sistema Integrado de Admir                                 | nistración de Personal              |
| a)<br>dario<br>b)<br>ntraseña                              |                                     |
| INGRESAR                                                   | Consulta 👻                          |
| ¿Olvidó su cor<br>No tengo cuenta. I<br><i>■</i> Manual de | Itraseña?<br>Registrarme<br>Usuario |

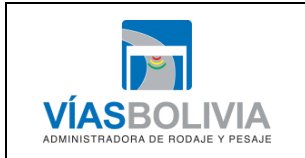

| UTI-MAN-017 1 | Página 5 de 51 |
|---------------|----------------|

En la imagen, se puede observar, que para ingresar a la plataforma es necesario que la Unidad de Tecnologías de la Información proporcione un Usuario y Contraseña, para poder colocar lo siguiente:

a) Nombre de Usuario: Es el mismo nombre de usuario con el cual se le creo su correo institucional. Ejemplo:

De acuerdo al correo institucional:

apellido.nombre@viasbolivia.gob.bo

**b) Contraseña**: Si olvida la contraseña deberá solicitar una nueva contraseña (VÉASE PUNTO 2.2).

#### 2.2 SOLICITUD DE UNA NUEVA CONTRASEÑA

#### 2.2.1 Portal de Ingreso

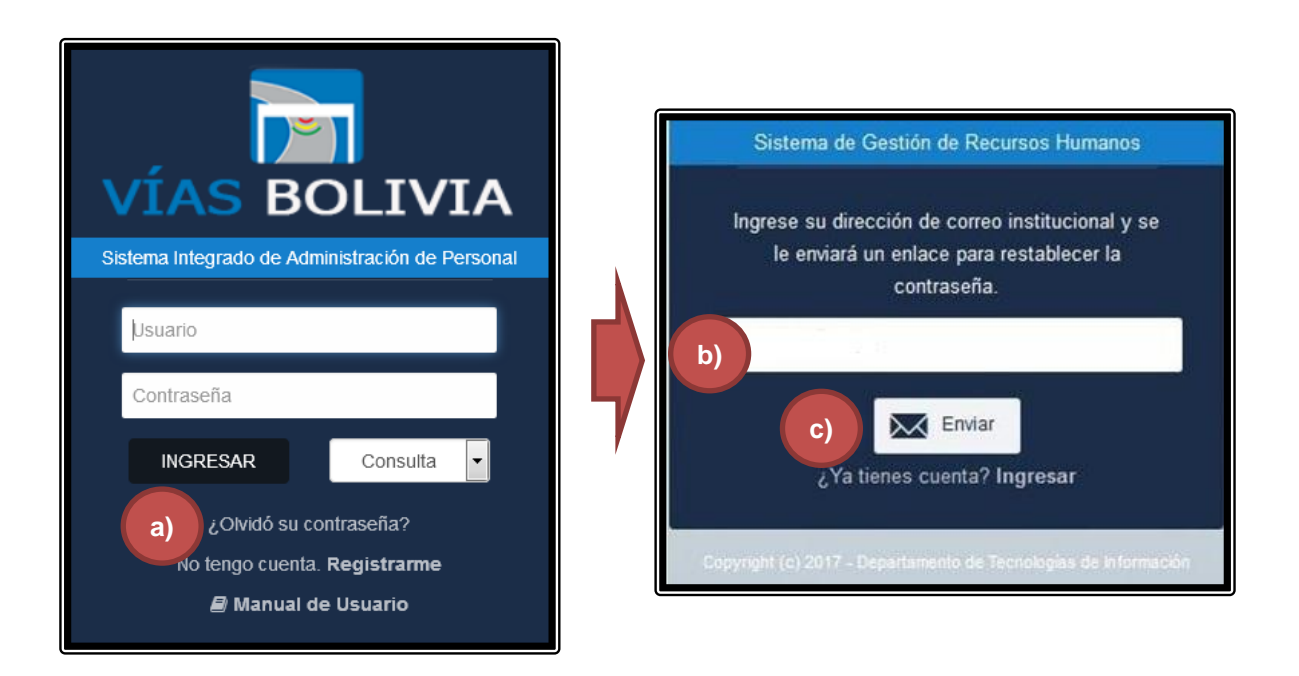

- a) Para solicitar una nueva contraseña, en el Portal de Ingreso deberá hacer clic en la palabra: ¿Olvido su contraseña?
- **b)** Observe que existe un campo de texto, usted solo deberá ingresar su correo institucional y presionar el botón **Enviar**.
- c) Una vez presionado el botón **Enviar**, el Sistema notificará que se le ha suministrado un email para la confirmación de su cambio de contraseña (correo: mail.viasbolivia.gob.bo).

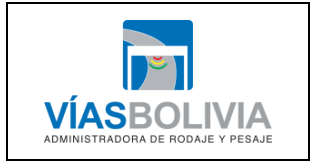

| Código Documento | Versión | N° de Páginas  |
|------------------|---------|----------------|
| UTI-MAN-017      | 1       | Página 6 de 51 |
|                  |         |                |

#### 2.2.2 Notificación de Envío de Email para el Cambio de Contraseña

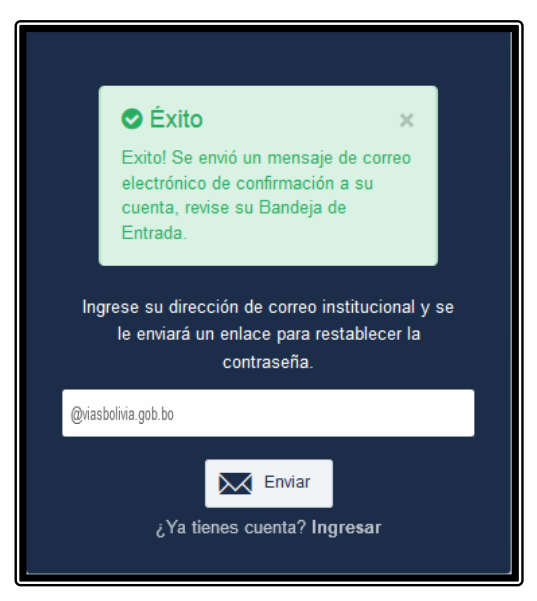

a) Al ingresar a la Bandeja de Entrada del Correo Institucional, el contenido del email enviado es el siguiente:

| Solicitud Restablecimiento de Contrase?a                                                                                                    | 1 mensaje |
|----------------------------------------------------------------------------------------------------|-----------|
| De: (Sistema de Recursos Humanos)     27 de Junio 201     Para: (QUIROS VON BOECK GONZALO)                                                                                                    | 9 18:13   |
| Estimad@ Usuario:<br>Usted ha solicitado la operación de <b>Restablecimiento de Contrase?a</b> en el Sistema de Recursos Humanos por lo que debe hacer click<br>sobre el enlace referenciado más abajo. |           |
| Restablecimiento de Contraseña                                                                                                    |           |
| Solicitante: QUIROS VON BOECK GONZALO                                                                                                    |           |
| Cargo: TECNICO EN DESARROLLO ORGANIZACIONAL                                                                                                    |           |
| Departamento: TECNICO EN DESARROLLO ORGANIZACIONAL                                                                                                    |           |
| Gerencia: UNIDAD DE PLANIFICACION, GESTION INTEGRADA Y PROYECTOS                                                                                                    |           |
| Гесца у пола ие личю (жили мензаје). 2/2002/15/15/15/01                                                                                                    |           |
| Restablecer Contraseña                                                                                                    |           |
|                                                                                                    |           |
| Atte.,<br>Unidad de Talento Humanos<br>Dirección Administrativa Financiera<br>Vias Bolivia                                                                                                    |           |

|             | Código Documento            | Versión            | N° de Páginas             |
|-------------|-----------------------------|--------------------|---------------------------|
|             | UTI-MAN-017                 | 1                  | Página 7 de 51            |
| VÍASBOLIVIA | MANUAL DE USUARIO DEL SISTI | EMA INTEGRADO DE A | DMINISTRACIÓN DE PERSONAL |

b) Restablecer Contraseña, se debe hacer un click en este vínculo para que el Sistema lleve a la página correspondiente para que usted pueda cambiar su contraseña.

DIRECCIÓN WEB, INGRESAR NUEVA CONTRASEÑA

| ma contraseña |
|---------------|
|               |
|               |
|               |

c) Si usted ha introducido la contraseña y su confirmación correctamente, el sistema le mostrara la siguiente ventana.

| Restablecimiento de Contraseña                                                     |
|------------------------------------------------------------------------------------|
| Éxito!<br>Restablecimiento exitoso de la contraseña. Ya puede ingresar al sistema. |
| La ventana se cerrará en 0 segundos.                                               |
| Cerrar                                                                             |

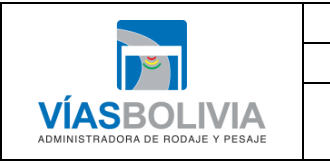

| Código Documento                                                      | Versión | N° de Páginas  |  |  |  |  |
|-----------------------------------------------------------------------|---------|----------------|--|--|--|--|
| UTI-MAN-017                                                           | 1       | Página 8 de 51 |  |  |  |  |
| MANUAL DE USUARIO DEL SISTEMA INTEGRADO DE ADMINISTRACIÓN DE PERSONAL |         |                |  |  |  |  |

# 2.3 PÁGINA DE INICIO

Esta es la primera Ventana que para pantalla de inicio con la siguiente información:

| 😂 VB - UTH v1.0.0          | ■ Buscar             |             |       |                                       |                        |     |     | <b>\$</b> ~                                     |
|----------------------------|----------------------|-------------|-------|---------------------------------------|------------------------|-----|-----|-------------------------------------------------|
| VÍAS BOLIVIA               | Página<br>Bienvenid@ |             | SON   |                                       |                        |     |     |                                                 |
| ali.nelson<br>∦ ☉          | Calen                | dario Cumpl | eaños | b)                                    |                        |     |     | ( <b>e</b> )                                    |
| A Inicio                   |                      |             |       |                                       |                        |     |     |                                                 |
| 🚰 Registro de Personal 🛛 < | < >                  |             |       |                                       | Junio 2019             |     |     |                                                 |
| Contrataciones             |                      | -           |       |                                       |                        |     |     |                                                 |
| Ocontrol de Personal       | #S                   | Lun         | Mar   | Mie                                   | Jue                    | Vie | Sab | Dom                                             |
| Relación Laboral           | 22                   | 27          |       | 8 29                                  | 30                     |     | 1   | 2                                               |
| <i>F</i> Parametrizacion < |                      |             |       | PEREZ MAGNE ANGEL<br>MAURICIO [VB/DGE | MONICA [VB/DGE/DGI/UTI |     |     |                                                 |
| SPlanillas de Refrigerio   |                      |             |       | [DALIDAL]                             |                        |     |     |                                                 |
|                            |                      |             |       |                                       |                        |     |     |                                                 |
| a)                         | 23                   | 3           |       | 4 ε                                   | 6                      | 7   | 8   | 9<br>SANCHEZ VEGA NELMA<br>VALERIA [VB/DGE/UAI] |

- a) Menú de opciones, se muestra el combo de módulos del sistema.
- b) Calendario de cumpleaños, se muestra los cumpleaños de los servidores públicos del mes actual.

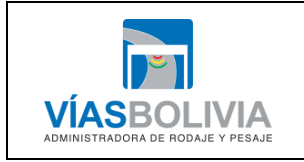

| Código Documento | Versión | N° de Páginas  |
|------------------|---------|----------------|
| UTI-MAN-017      | 1       | Página 9 de 51 |

#### 2.4 MÓDULO REGISTRO DE PERSONAL

Dando click sobre la opción "**Registro de Personal**" este desplaza los módulos: "**Lista de Personal**" y "**Registro de Personal**":

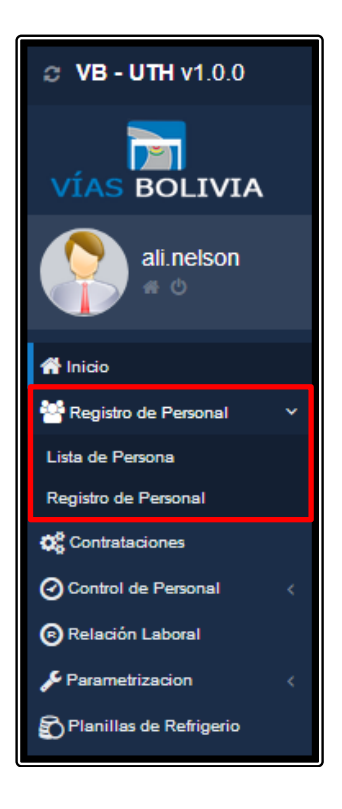

#### 2.4.1 Lista de Personal.

A través de este módulo te muestra todo el personal registrado de la Entidad.

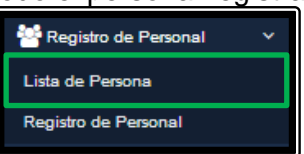

Al dar click sobre esta opcion se despliega la siguiente pantalla:

| Per Per   | sonas registradas | en el sistema | b         |             |     |            | a)            |        |                 | _                     |
|-----------|-------------------|---------------|-----------|-------------|-----|------------|---------------|--------|-----------------|-----------------------|
| Image     | Nombres           | Apellidos     | A. Casada | Doc. Ident. | EXP | Fecha Nac. | Estado Civil. | Genero | + Nuevo / Edita | r 🔒 Elimina<br>Estado |
| 1         | ANGEL MAURICIO    | PEREZ MAGNE   |           | 6034281     | LP  | 29-05-1980 |               | м      | BOLIVIANA       | ACTIVO                |
| 1         | RICHARD HERNAN    | REVES FLORES  | c)        | 1860564     | TRJ | 02-07-1975 |               | м      | BOLIVIANA       | ACTIVO                |
| •         | NELMA VALERIA     | SANCHEZ VEGA  |           | 2708600     | LP  | 09-06-1988 |               | F      | BOLIVIANA       | ACTIVO                |
| Total: 20 |                   |               |           |             |     |            |               |        |                 | •                     |

DOCUMENTOS IMPRESOS O FOTOCOPIADOS SON <u>COPIAS NO CONTROLADAS</u> VERIFICAR SU VIGENCIA COMPARANDO CON EL DOCUMENTO PUBLICADO EN LA INTRANET

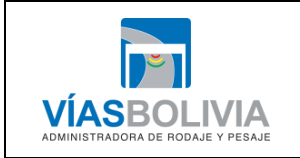

| UTI-MAN-017 1 Página 10 de 51 |  |
|-------------------------------|--|

#### a) Combo de opciones:

- Nuevo. Registra nuevo perfil del Servidor Público.
- Editar, Esta opción edita el perfil del servidor público.
- Eliminar, Elimina el perfil del servidor público.
- b) Buscador, sobre estos campos se busca al servidor público.
- c) Lista, Se encuentran todos los servidores públicos registrados.

#### 2.4.2 Registro de Personal:

A través de este módulo registra al personal.

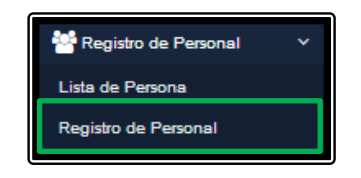

Al dar click sobre esta opción se despliega la siguiente pantalla:

#### Paso 1.

| Registro de personas         |                                                        |                                            |                       |                    |     |
|------------------------------|--------------------------------------------------------|--------------------------------------------|-----------------------|--------------------|-----|
| Liene correctamente los dato | s del formulario, los campos con (*) son obligatorios. |                                            |                       |                    |     |
| Paso 1<br>Datos Personales   | Paso 2<br>Datos de contacto                            |                                            | Paso 3<br>Otros datos |                    | 1   |
| Datos Personales             |                                                        |                                            |                       |                    | (m) |
| a) Nombre(s)*                | Primer nombre                                          | (f) (F) (F) (F) (F) (F) (F) (F) (F) (F) (F | CEDULA DE IDENTIDAD   |                    |     |
|                              | segundo nombre<br>tercer nombre                        | h) Fecha de Caducidad*                     | 06-08-2019            | L <sup>p</sup> (g) |     |
| b) Apellido(s)*              | primer apellido                                        | i) Nacionalidad*                           | BOLIVIANA             | •                  |     |
|                              | segundo apellido                                       | Lugar de nacimiento*                       | La Paz                |                    |     |
| C) Sexo*                     | [Escoja sexo]                                          | (k) fecha de nacimiento*                   | 08-08-2001            |                    |     |
| d) Estado Civil*             | [Escoja estado]                                        | Grupo sanguineo*                           | ORH+                  | •                  |     |
|                              |                                                        | •                                          | n)                    | Siguiente →        |     |

Introduce los siguientes datos:

- a) Nombre(s)\*, Karina
- b) Apellido(s)\*, Silva Reyes
- c) Sexo\*, Hombre / Mujer
- d) Estado Civil\*, Soltero / Casado / Viudo

|                                                  | Código Documento                                                      | Versión | N° de Páginas   |  |  |  |
|--------------------------------------------------|-----------------------------------------------------------------------|---------|-----------------|--|--|--|
| <b>~</b>                                         | UTI-MAN-017                                                           | 1       | Página 11 de 51 |  |  |  |
| VÍASBOLIVIA<br>Administradora de rodaje y pesaje | MANUAL DE USUARIO DEL SISTEMA INTEGRADO DE ADMINISTRACIÓN DE PERSONAL |         |                 |  |  |  |

#### e) Tipo Documento\*, Cedula de Identidad / RUN / Documento Extranjero.

- f) Nro. de Documento, 4878954
- g) Extension, LP / OR / PT / CBA / CH / TRJ / SC / PDO
- h) Fecha de Caducidad\*, 31-12-2019
- i) Nacionalidad\*, Boliviana
- j) Lugar de nacimiento\*, La Paz / Oruro / Potosí / Cochabamba / Chuquisaca / Tarija / Santa Cruz / Beni / Pando.
- k) Fecha de nacimiento\*, 24-10-1968
- I) Grupo sanguíneo\*, ORH+ / ORH- / Otros.
- m)Fotografía, Insertar fotografía del servidor público.
- n) Para continuar con el paso 2 dar click en el botón "Siguiente".

| Paso 2 | 2. |
|--------|----|
|--------|----|

| aso 1<br>atos Personales | Paso 2<br>Datos de contac | to |                     | Paso 3<br>Otros datos      |          | 5 |
|--------------------------|---------------------------|----|---------------------|----------------------------|----------|---|
| atos de entacto          |                           |    |                     |                            |          |   |
| Dirección                | Calle, # , zona           | Ħ  | Telefono Inst:      | 2179300                    |          |   |
| b) Telefono:             | 2-2213344                 | 8  | (i) Interno:        | 111                        | <u> </u> |   |
| C) Celular               | 777554433                 |    | j) Celular Coorp.   | 777554433                  |          |   |
| d) Email personal        | example@correo.com        |    | Email Institucional | example@viasbolivia.gob.bo |          |   |
| Telefono de Emergencia   | 2-3532245                 |    |                     |                            |          |   |
| Persona de Emergencia    | j perez                   |    |                     |                            |          |   |
| Relación de Parentesco   | Primo, hermano, padre.    |    |                     |                            |          |   |
|                          |                           |    |                     |                            |          |   |

Introduce los siguientes datos:

- a) Dirección, Av. Mariscal Nº 12 Zona Central
- b) Teléfono, 2468787
- c) Celular, 66616661
- d) Email personal, wallpa@gmail.com
- e) Teléfono de Emergencia, 2110110
- f) Persona de Emergencia, Boris Silva Vera
- g) Relación de Parentesco, Esposo
- h) Teléfono Interno, 2118200
- i) Interno, 158
- j) Celular Corporativo, 72037833
- k) Email Institucional, silvakarina@viasbolivia.gob.bo
- I) Para continuar con el paso 3 dar click en el botón "Siguiente".

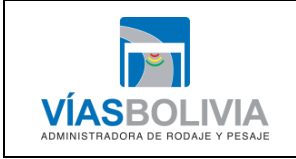

| Código Documento            | Versión            | N° de Páginas              |
|-----------------------------|--------------------|----------------------------|
| UTI-MAN-017                 | 1                  | Página 12 de 51            |
| MANUAL DE USUARIO DEL SISTI | EMA INTEGRADO DE A | ADMINISTRACIÓN DE PERSONAL |

Paso 3.

| Paso 1<br>Datos Personales | Pas(<br>Datos de  | O 2<br>e contacto |                   | Paso 3<br>Otros datos |           |  |
|----------------------------|-------------------|-------------------|-------------------|-----------------------|-----------|--|
| Otros datos                |                   |                   |                   |                       |           |  |
| NIT                        | <b>(a)</b> 10     | Ħ                 | Discapacidad      | snd4512 f)            |           |  |
| Funcionario<br>SIGMA       | 0 (b)             |                   | Inamolidad Labol. | POR DISCAPACIDAD      |           |  |
| Libreta Militar            | (c)               |                   | AFP               | 0099076741 h)         |           |  |
| Registro Prof.             | (d)               |                   | Cuenta bco union  | 10000019895852        | i) 🖂      |  |
|                            |                   |                   | Memorandum        | LLAMADA DE ATENCION   | j) 🖂      |  |
| Declaracion<br>Jurada      | PRESENTO 2019 (e) |                   |                   |                       |           |  |
|                            |                   |                   |                   |                       |           |  |
|                            |                   |                   |                   | - Anterior            | Degistrar |  |

Introduce los siguientes datos:

- a) NIT, 2587419635
- **b) Servidor SIGMA**, 1548765413
- c) Libreta Militar, LP 201905081977
- d) Registro Profesional, SIB/RNI 12320
- e) Declaración Jurada. Presento 2019
- f) Discapacidad, 15464 (Numero del carnet)
- g) Inamovilidad Laboral, Por Discapacidad
- h) AFP, 009785485
- i) Cuenta Banco unión, 10000085236974
- j) Memorándum, MEN/DAF/2019-0001

Al dar click sobre la opción "Registrar", registra los datos al servidor público en el sistema.

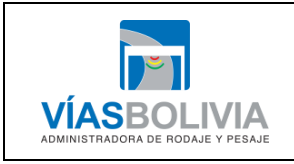

| Código Documento | Versión | N° de Páginas   |
|------------------|---------|-----------------|
| UTI-MAN-017      | 1       | Página 13 de 51 |

#### 2.5 MÓDULO CONTRATACIONES PERSONAL

Se registran los procesos de contratación como el seguimiento respectivo.

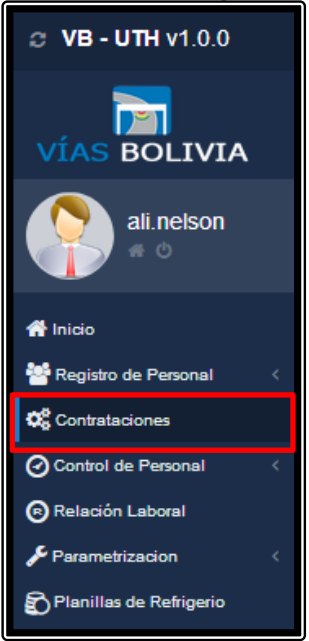

Al dar click sobre esta opcion se despliega la siguiente pantalla:

| A scar. ()<br>Procesos de Contratación                                       |               |            |                   |                            | ¢,     |
|------------------------------------------------------------------------------|---------------|------------|-------------------|----------------------------|--------|
| +Adicionar / Editar B Eliminar B Filtrar Postulantes                         |               |            |                   |                            | Тіро   |
|                                                                              | · · ·         |            |                   |                            | ~      |
| 1 INVITACION DIRECTA                                                         | REESTRUCTU    | 01-01-2018 | 23-03-2018        | 31-12-2018                 | Nuevo  |
| B<br>Seguimiento a la Convocatoria ===><br>+>eguimiento<br>E Ver Postulantes |               |            | ir a la página: 🗾 | Mostrar filas: 10 💌 1-1 de |        |
|                                                                              | Item o Coalgo | Cargo      |                   | SUEICO BS.                 | Estado |
|                                                                              | *             |            | •                 | Ŷ                          | ×      |
|                                                                              | Ningûn dato   |            |                   |                            |        |

Introduce los siguientes datos:

#### A Proceso de Contrataciones Personal.

#### i. Combo de Opciones:

- +adicionar, este botón adiciona un proceso de contratación al registro al sistema.
- Editar, este botón habilita la edición de datos del proceso de contratación registrado en el sistema.

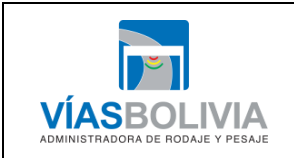

| Código Documento | Versión | N° de Páginas   |
|------------------|---------|-----------------|
| UTI-MAN-017      | 1       | Página 14 de 51 |

- eliminar, este botón elimina un proceso de contratación que este registrado en el sistema.
- Filtrar Postulantes, este botón te filtra las opciones para la busca del proceso de contratación.
- ii. Buscador, sobre estos campos se busca el proceso de contratación.
- B Seguimiento a la convocatoria.
- iii. Combo de Opciones:
  - +seguimiento, a través de este botón se realiza el seguimiento del proceso de contratación del postulante.
  - ver postulante, este botón muestra el registro del postulante.
- iv. Buscador, sobre estos campos se busca el al postulante.

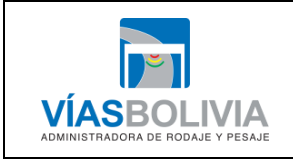

| Código Documento | Versión | N° de Páginas   |
|------------------|---------|-----------------|
| UTI-MAN-017      | 1       | Página 15 de 51 |

#### 2.6 CONTROL DE PERSONAL

A través de este módulo el sistema muestra el perfil laboral del servidor público, el calendario laboral de la gestión, la asignación de los perfiles, controles de excepciones, horarios y marcaciones y la gestión de marcaciones.

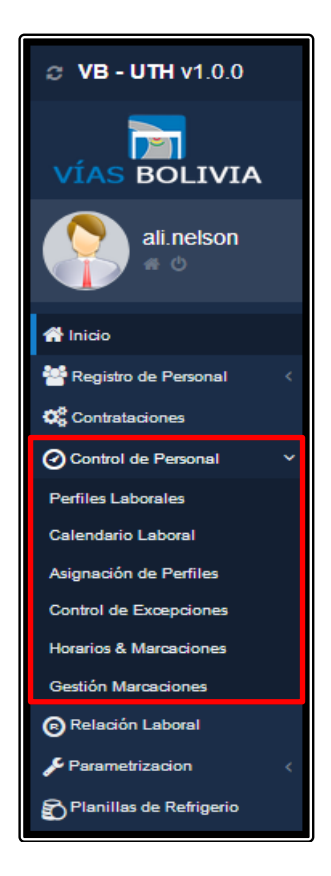

#### 2.6.1 Perfiles Laborales

Se establece los perfiles laborales de la Entidad.

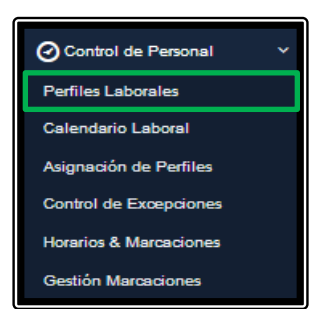

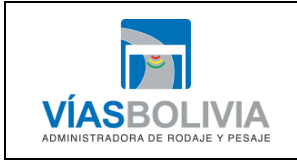

| Código Documento                                                      | Versión | N° de Páginas   |  |  |
|-----------------------------------------------------------------------|---------|-----------------|--|--|
| UTI-MAN-017                                                           | 1       | Página 16 de 51 |  |  |
| MANUAL DE USUARIO DEL SISTEMA INTEGRADO DE ADMINISTRACIÓN DE PERSONAL |         |                 |  |  |

Al dar click sobre esta opcion se despliega la siguiente pantalla:

| Ge | Gestión Perfiles Laborales (a) |                 |                                          |                            |                         |                                                   |  |
|----|--------------------------------|-----------------|------------------------------------------|----------------------------|-------------------------|---------------------------------------------------|--|
|    | 🛨<br>Arrastr                   | e una columna y | y suelte aquí para agrupar por esa colum | na. b)                     |                         |                                                   |  |
|    | Nro.                           | Estado          | Perfil                                   | Grupo                      | Tipo Horario            | Observación                                       |  |
|    |                                | Select Filt 🔻   |                                          | <b>•</b>                   | Select Filter 👻         |                                                   |  |
|    | 1                              | ACTIVO          | ADMINISTRATIVOS                          | REGULAR                    | DISCONTINUO (LUN A VIE) |                                                   |  |
|    | 2                              | ACTIVO          | ADMINISTRATIVOS                          | REGULAR - HORARIO CONTINUO | CONTINUO (LUN A VIE)    | PARA PERSONAL REGULAR EN DIAS DE HORARIO CONTINUO |  |
|    | 3                              | ACTIVO          | RECAUDADORES                             | A                          | MULTIPLE (LUN A DOM)    |                                                   |  |

#### a) Combo de opciones:

Buevo registro, a través de este comando se ingresa un nuevo perfil.

| Gestić  | on Pei       | files Lab    | orale | s         |                    |     |
|---------|--------------|--------------|-------|-----------|--------------------|-----|
| Listado | Nuevo        |              |       |           |                    |     |
| Nuev    | o Per        | fil Laboral  |       |           |                    |     |
| Perfil  | aboral *:    |              |       |           | Pesadores          |     |
| Grupo   |              |              |       |           | Grupo 1            |     |
| Tipo H  | orario *:    |              |       |           | MULTIPLE (LUN A DO | TM) |
| Contro  | lar Faltas / | Omisiones *: |       |           | SI                 |     |
| Obser   | vaciones :   |              |       |           | Enconada           |     |
|         |              |              |       |           |                    | .11 |
|         |              |              |       | 🖺 Guardar | C Cancelar         |     |

- ✓ Se llena el perfil laboral
- $\checkmark$  a que grupo pertenece
- ✓ Seleccionar el tipo de horario
- ✓ Identificar el control de faltas y omisiones.
- ✓ indicar si tiene alguna observación.
- ✓ Guardar o cancelar el perfil laboral.

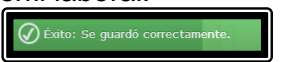

Al guardar sale el mensaje "Éxito: Se guardó correctamente".

✓ Y el sistema despliega la pantalla con la incorporación del registro del Perfil laboral:

| Nro. | Estado        | do Perfil Grupo                            |         | Tipo Horario            |                       |
|------|---------------|--------------------------------------------|---------|-------------------------|-----------------------|
|      | Select Filt 🔻 |                                            |         | Select Filter 👻         |                       |
| 1    | ACTIVO        | ADMINISTRATIVOS                            | REGULAR | DISCONTINUO (LUN A VIE) |                       |
| 2    | ACTIVO        | ADMINISTRATIVOS REGULAR - HORARIO CONTINUO |         | CONTINUO (LUN A VIE)    | PARA PERSONAL REGULAR |
| 3    | EN PROCESO    | Pesadores                                  | Grupo 1 | MULTIPLE (LUN A DOM)    | Enconada              |
| 4    | ACTIVO        | RECAUDADORES                               | A       | MULTIPLE (LUN A DOM)    |                       |

Aprobar registro, a través de este comando se aprueba un perfil registrado, donde se "Selecciona el Registro" y se da click sobre el icono "Aprobar Registro".

| ADMINISTRADORA DE RODAJE Y PESAJE |
|-----------------------------------|

| Código Documento | Versión | N° de Páginas   |
|------------------|---------|-----------------|
| UTI-MAN-017      | 1       | Página 17 de 51 |

| 0       |                     |                                           |                                       |                         |                       |  |  |  |
|---------|---------------------|-------------------------------------------|---------------------------------------|-------------------------|-----------------------|--|--|--|
| Arrastr | e ul Aprobar regist | tro te aquí para agrupar por esa columna. |                                       |                         |                       |  |  |  |
| Nro.    | Estado              | Perfil                                    | Grupo                                 | Tipo Horario            |                       |  |  |  |
|         | Select Filt 👻       | <b></b>                                   | · · · · · · · · · · · · · · · · · · · | Select Filter 💌         |                       |  |  |  |
| 1       | ACTIVO              | ADMINISTRATIVOS                           | REGULAR                               | DISCONTINUO (LUN A VIE) |                       |  |  |  |
| 2       | ACTIVO              | ADMINISTRATIVOS                           | REGULAR - HORARIO CONTINUO            | CONTINUO (LUN A VIE)    | PARA PERSONAL REGULAR |  |  |  |
| 3       | EN PROCESO          | Pesadores                                 | Grupo 1                               | MULTIPLE (LUN A DOM)    | Enconada              |  |  |  |
| 4       | ACTIVO              | RECAUDADORES                              | A                                     | MULTIPLE (LUN A DOM)    |                       |  |  |  |

✓ Al aprobar el registro te sale una ventana con la leyenda ¿Está seguro de aprobar este registro?

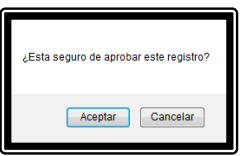

 Al aceptar las opción se despliega la pantalla mostrando el perfil laboral con el estado "Activo" y la leyenda sobre el "Éxito: Se aprobó correctamente el registro de perfil laboral".

| VÍAS BOLIVIA                   | Gesti               | ón Perfile        | es Laborales    |                            |                         |                       |
|--------------------------------|---------------------|-------------------|-----------------|----------------------------|-------------------------|-----------------------|
| ali.nelson                     | <b>E</b><br>Arrastr | e una columna y s | C 🕉 🕕           |                            |                         |                       |
|                                | Nro.                | Estado            | Perfil          | Grupo                      | Tipo Horario            |                       |
| 👚 Inicio                       |                     | Select Filt 👻     |                 |                            | Select Filter 👻         |                       |
| Registro de Personal <         | 1                   | ACTIVO            | ADMINISTRATIVOS | REGULAR                    | DISCONTINUO (LUN A VIE) |                       |
|                                | 2                   | ACTIVO            | ADMINISTRATIVOS | REGULAR - HORARIO CONTINUO | CONTINUO (LUN A VIE)    | PARA PERSONAL REGULAR |
| Contrataciones                 | 3                   | ACTIVO            | Pesadores       | Grupo 1                    | MULTIPLE (LUN A DOM)    | Enconada              |
| O Control de Personal          | 4                   | ACTIVO            | RECAUDADORES    | A                          | MULTIPLE (LUN A DOM)    |                       |
| Relación Laboral               |                     |                   |                 |                            |                         |                       |
| 🖋 Parametrizacion 🛛 🔇 <        |                     |                   |                 |                            |                         |                       |
| Planillas de Refrigerio        |                     |                   |                 |                            |                         |                       |
| Ó Éxito: Se aprobó correctamen | te el regist        | ro de perfil labo | ral.            |                            |                         |                       |

- Modificar registro, a través de este comando se modifica un perfil.
  - ✓ Al dar click sobre la opción Modificar registro más el perfil laboral a hacer modificado.

| Gestión Perfiles Laborales                                         |                                                                                                    |                 |                            |                         |                      |  |  |  |  |
|--------------------------------------------------------------------|----------------------------------------------------------------------------------------------------|-----------------|----------------------------|-------------------------|----------------------|--|--|--|--|
| Listado                                                            |                                                                                                    |                 |                            |                         |                      |  |  |  |  |
| 0                                                                  | Image: Second second second | 🗎 C 🖏 🕅         |                            |                         |                      |  |  |  |  |
| Arrastre una colu Modificar registro, ara agrupar por esa columna. |                                                                                                    |                 |                            |                         |                      |  |  |  |  |
| Nro.                                                               | Estado                                                                                                    | Perfil          | Grupo                      | Tipo Horario            |                      |  |  |  |  |
|                                                                    | Select Filt 👻                                                                                                    |                 | <b>•</b>                   | Select Filter 👻         |                      |  |  |  |  |
| 1                                                                  | ACTIVO                                                                                                    | ADMINISTRATIVOS | REGULAR                    | DISCONTINUO (LUN A VIE) |                      |  |  |  |  |
| 2                                                                  | ACTIVO                                                                                                    | ADMINISTRATIVOS | REGULAR - HORARIO CONTINUO | CONTINUO (LUN A VIE)    | PARA PERSONAL REGULA |  |  |  |  |
| 3                                                                  | ACTIVO                                                                                                    | Pesadores       | Grupo 1                    | MULTIPLE (LUN A DOM)    | Enconada             |  |  |  |  |
| 4                                                                  | ACTIVO                                                                                                    | RECAUDADORES    | A                          | MULTIPLE (LUN A DOM)    |                      |  |  |  |  |
|                                                                    |                                                                                                    |                 |                            |                         |                      |  |  |  |  |

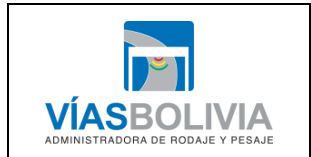

| Código Documento | Versión | N° de Páginas   |  |
|------------------|---------|-----------------|--|
| UTI-MAN-017      | 1       | Página 18 de 51 |  |

✓ Se despliega la siguiente ventana, para que el usuario pueda modificar los campos que viera necesario.

| Gestión Per        | rfiles Lab   | orales    |                      |   |  |
|--------------------|--------------|-----------|----------------------|---|--|
| Listado            | Modificación |           | e dapa               |   |  |
| Modificaciór       | Perfil La    | boral     |                      |   |  |
| Perfil Laboral *:  |              |           | Pesadores            |   |  |
| Grupo:             |              |           | Grupo 1              |   |  |
| Tipo Horario *:    |              |           | MULTIPLE (LUN A DOM) | • |  |
| Controlar Faltas / | Omisiones *: |           | SI                   |   |  |
| Observaciones :    |              |           | Enconada             |   |  |
|                    |              | 🖺 Guardar | C Cancelar           |   |  |

 Una vez modificado guarda los cambios y el sistema despliega la pantalla con los cambios realizados en el perfil laboral modificado más la leyenda de "Éxito: se modificó correctamente".

| VÍAS BOLIVIA               |        | Gestión Perfiles Laborales |                    |                                           |                           |   |                         |                       |
|----------------------------|--------|----------------------------|--------------------|-------------------------------------------|---------------------------|---|-------------------------|-----------------------|
| ali.nelson                 |        | •                          | 🖸 🛃 🗧              | 🗎 C 🖏 👫 👘                                 |                           |   |                         |                       |
| A ()                       |        | Arrast                     | re una columna y s | suelte aquí para agrupar por esa columna. |                           |   |                         |                       |
|                            |        | Nro.                       | Estado             | Perfil                                    | Grupo                     |   | Tipo Horario            |                       |
| A Inicio                   |        |                            | Select Filt 👻      |                                           |                           | - | Select Filter 👻         |                       |
| 🐸 Registro de Personal     | <      | 1                          | ACTIVO             | ADMINISTRATIVOS                           | REGULAR                   |   | DISCONTINUO (LUN A VIE) |                       |
| ***                        |        | 2                          | ACTIVO             | ADMINISTRATIVOS                           | REGULA - HORARIO CONTINUO |   | CONTINUO (LUN A VIE)    | PARA PERSONAL REGULAR |
| Contrataciones             |        | 3                          | ACTIVO             | Pesadores                                 | Grupo 3                   |   | MULTIPLE (LUN A DOM)    | San Jóse              |
| Ocontrol de Personal       | ~      | 4                          | ACTIVO             | RECAUDADORES                              | A                         |   | MULTIPLE (LUN A DOM)    |                       |
| Relación Laboral           |        |                            |                    |                                           |                           |   |                         |                       |
| F Parametrizacion          | <      |                            |                    |                                           |                           |   |                         |                       |
| Planillas de Refrigerio    |        |                            |                    |                                           |                           |   |                         |                       |
| ₽                          |        |                            |                    |                                           |                           |   |                         |                       |
| 🖉 Éxito: Se modificó corre | ectame | nte.                       |                    |                                           |                           |   |                         |                       |

- **Dar de baja registro**, a través de este comando se da de baja un perfil.
  - ✓ Al dar click sobre la opción Dar de baja registro más el perfil laboral que se desea dar de baja.

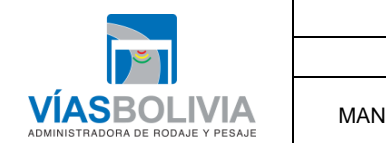

| Código Documento | Versión | N° de Páginas   |
|------------------|---------|-----------------|
| UTI-MAN-017      | 1       | Página 19 de 51 |
|                  |         |                 |

| Sestión Perfiles Laborales |                  |                                              |                            |                         |                       |  |  |  |  |
|----------------------------|------------------|----------------------------------------------|----------------------------|-------------------------|-----------------------|--|--|--|--|
| Listado                    |                  |                                              |                            |                         |                       |  |  |  |  |
| •                          |                  | 11 🛱 C 🖏 🖿                                   |                            |                         |                       |  |  |  |  |
| Arrast                     | re una columna y | Dar de baja al registro. ar por esa columna. |                            |                         |                       |  |  |  |  |
| Nro.                       | Estado           | Perfil                                       | Grupo                      | Tipo Horario            |                       |  |  |  |  |
|                            | Select Filt 👻    |                                              |                            | Select Filter 👻         |                       |  |  |  |  |
| 1                          | ACTIVO           | ADMINISTRATIVOS                              | REGULAR                    | DISCONTINUO (LUN A VIE) |                       |  |  |  |  |
| 2                          | ACTIVO           | ADMINISTRATIVOS                              | REGULAR - HORARIO CONTINUO | CONTINUO (LUN A VIE)    | PARA PERSONAL REGULAR |  |  |  |  |
| 3                          | ACTIVO           | Pesadores                                    | Grupo 3                    | MULTIPLE (LUN A DOM)    | San Jóse              |  |  |  |  |
| 4                          | ACTIVO           | RECAUDADORES                                 | A                          | MULTIPLE (LUN A DOM)    |                       |  |  |  |  |
|                            |                  |                                              |                            |                         |                       |  |  |  |  |

✓ Al Dar de baja el registro te sale una ventana con la leyenda ¿Está seguro de dar de baja este perfil?

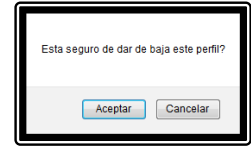

✓ Una vez dado de baja el perfil el sistema despliega la pantalla con la grilla sin el perfil que fue dado de baja más la leyenda de "Éxito: Registro de Baja realizado de modo satisfactorio".

| VÍAS BOLIVIA                                                        | Gesti       | ón Perfil        | es Laborales                              |                            |   |                         |                       |
|---------------------------------------------------------------------|-------------|------------------|-------------------------------------------|----------------------------|---|-------------------------|-----------------------|
| ali.nelson                                                          | Arrastr     | re una columna y | suelte aquí para agrupar por esa columna. |                            |   |                         |                       |
|                                                                     | Nro.        | Estado           | D=-//                                     | Grupo                      |   | Tipo Horario            |                       |
| A Inicio                                                            |             | Select Filt 👻    | <b></b>                                   |                            | - | Select Filter 👻         |                       |
| Registro de Dersonal 🧳                                              | 1           | ACTIVO           | ADMINISTRATIVOS                           | REGULAR                    |   | DISCONTINUO (LUN A VIE) |                       |
|                                                                     | 2           | ACTIVO           | ADMINISTRATIVOS                           | REGULAR - HORARIO CONTINUO |   | CONTINUO (LUN A VIE)    | PARA PERSONAL RECOLAR |
| Contrataciones                                                      | 3           | AUTO O           | RECAUDADORES                              | A                          |   | MULTIPLE (LUN A DOM)    |                       |
| <ul> <li>Control de Personal ×</li> <li>Relación Laboral</li> </ul> |             |                  |                                           |                            |   |                         |                       |
| Parametrizacion <                                                   |             |                  |                                           |                            |   |                         |                       |
| Planillas de Refrigerio                                             |             |                  |                                           |                            |   |                         |                       |
| 🖉 Éxito: Registro de Baja realiz                                    | ado de mode | o satisfactorio. |                                           |                            |   |                         |                       |

- **Vista Turno laborales por perfil**, a través de este comando se visualiza los perfiles por turno.
  - ✓ Al dar click sobre la opción Vista Turnos Laborales por Perfiles más el perfil laboral que se desea ver.

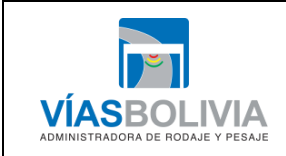

| Código Documento | Versión | N° de Páginas   |
|------------------|---------|-----------------|
| UTI-MAN-017      | 1       | Página 20 de 51 |

| G | Gestión Perfiles Laborales |                   |                                              |                            |                         |                       |  |  |  |  |
|---|----------------------------|-------------------|----------------------------------------------|----------------------------|-------------------------|-----------------------|--|--|--|--|
| L | Listado                    |                   |                                              |                            |                         |                       |  |  |  |  |
|   | 🗄 🗹 🖉 🚍 📛 C 🖏 👫            |                   |                                              |                            |                         |                       |  |  |  |  |
|   | Arrastr                    | e una columna y s | suelte aq Vista Turnos Laborales por Perfil. |                            |                         |                       |  |  |  |  |
|   | Nro.                       | Estado            | Perfil                                       | Grupo                      | Tipo Horario            |                       |  |  |  |  |
|   |                            | Select Filt 👻     |                                              |                            | Select Filter 👻         |                       |  |  |  |  |
|   | 1                          | ACTIVO            | ADMINISTRATIVOS                              | REGULAR                    | DISCONTINUO (LUN A VIE) |                       |  |  |  |  |
|   | 2                          | ACTIVO            | ADMINISTRATIVOS                              | REGULAR - HORARIO CONTINUO | CONTINUO (LUN A VIE)    | PARA PERSONAL REGULAR |  |  |  |  |
|   | 3                          | ACTIVO            | RECAUDADORES                                 | A                          | MULTIPLE (LUN A DOM)    |                       |  |  |  |  |
|   |                            |                   |                                              |                            |                         |                       |  |  |  |  |

✓ El sistema despliega la siguiente pantalla:

| Gesti   | Gestión Perfiles Laborales                                                                             |           |        |                 |               |          |  |  |
|---------|----------------------------------------------------------------------------------------------------|-----------|--------|-----------------|---------------|----------|--|--|
| Listado |                                                                                                    |           | Turnos |                 |               |          |  |  |
| Ge      | Gestión de Turnos<br>Perfil Laboral: RECAUDADORES<br>Grupo: A<br>Tipo de Horario: MULTIPLE (LUN A DOM) |           |        |                 |               |          |  |  |
| Nro.    | Fecha Inicio                                                                                           | Fecha Fin | Estado | Jornada Laboral | Tipo To       | lerancia |  |  |
|         |                                                                                                    |           |        | Select Filter 👻 | Select Filter | •        |  |  |
|         | r                                                                                                    |           |        |                 |               |          |  |  |

- C Refrescar grilla, a través d este comando refresca la grilla de los perfiles.
- SS Desagrupar, a través de este comando se desagrupa perfiles.
- **I** Quitar filtro, a través de este comando se deshace los filtros.
- b) Grilla, se identifica los perfiles laborales de la Entidad.

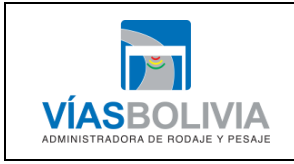

| Código Documento | Versión | N° de Páginas   |
|------------------|---------|-----------------|
| UTI-MAN-017      | 1       | Página 21 de 51 |
|                  |         |                 |

# 2.6.2 Calendario Laboral

Se establece el calendario laboral de la Entidad.

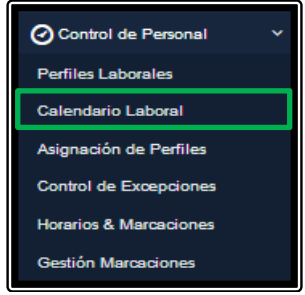

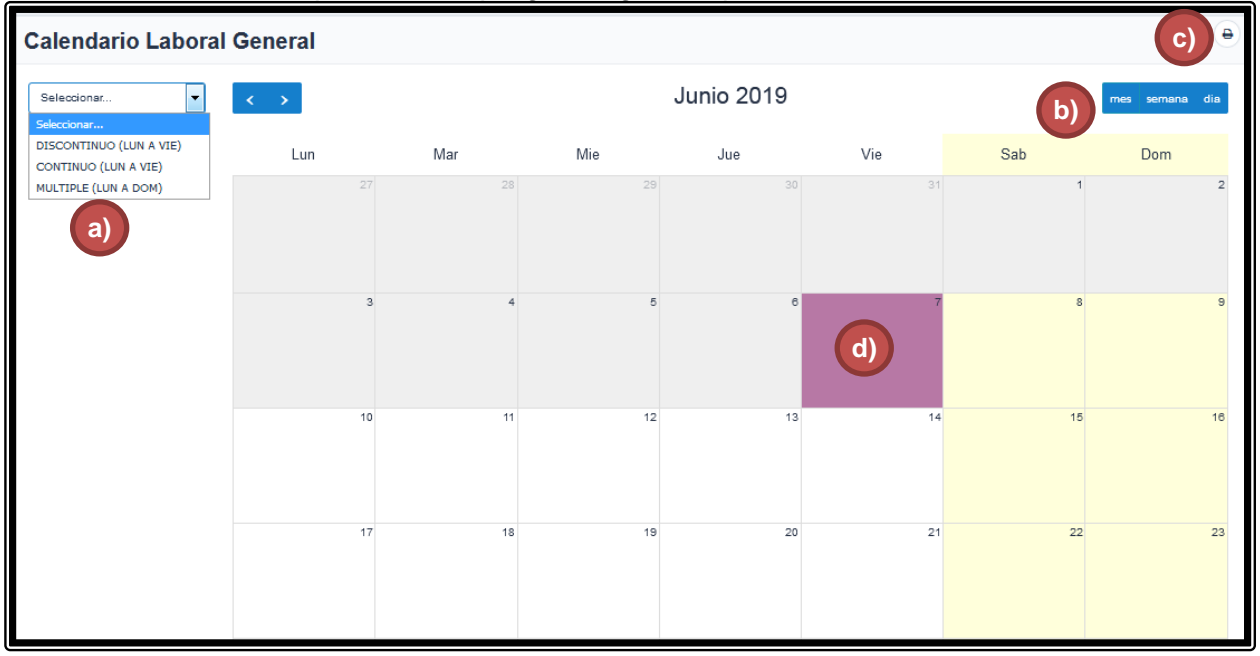

- a) Selección del horario.
- b) Cambio de formato: Mes, Semana y Día.
- c) Icono de impresión del calendario.
- d) Grilla del mes (Identificación de cumpleaños de los servidores públicos o alguna actividad institucional o feriados departamentales o nacionales, otros).

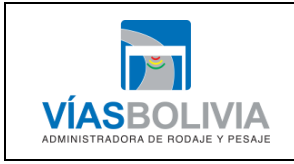

| Código Documento                                                      | Versión | N° de Páginas   |  |  |  |  |
|-----------------------------------------------------------------------|---------|-----------------|--|--|--|--|
| UTI-MAN-017                                                           | 1       | Página 22 de 51 |  |  |  |  |
| MANUAL DE USUARIO DEL SISTEMA INTEGRADO DE ADMINISTRACIÓN DE PERSONAL |         |                 |  |  |  |  |

#### 2.6.3 Asignación de Perfiles

Se asigna los perfiles laborales a cada usuario del sistema.

Control de Personal

Perfiles Laborales
Calendario Laboral

Asignación de Perfiles

Control de Excepciones
Horarios & Marcaciones
Gestión Marcaciones

Al dar click sobre esta opcion se despliega la siguiente pantalla:

| Asign   | ación de Perfiles                                                |                            |                      |                                                   |  |  |  |  |  |  |  |  |
|---------|------------------------------------------------------------------|----------------------------|----------------------|---------------------------------------------------|--|--|--|--|--|--|--|--|
| Listado |                                                                  |                            |                      |                                                   |  |  |  |  |  |  |  |  |
| Arrast  | Arrastre una columna y suelte aquí para agrupar por esa columna. |                            |                      |                                                   |  |  |  |  |  |  |  |  |
| Nro.    | Perfil                                                           | Grupo                      | Tipo Horario         | Observación                                       |  |  |  |  |  |  |  |  |
|         |                                                                  | <b></b>                    | Select Filter        |                                                   |  |  |  |  |  |  |  |  |
| 1       | ADMINISTRATIVOS                                                  | REGULAR                    | DISCONTINUO          |                                                   |  |  |  |  |  |  |  |  |
| 2       | ADMINISTRATIVOS                                                  | REGULAR - HORARIO CONTINUO | CONTINUO (LUNAE)     | PARA PERSONAL REGULAR EN DIAS DE HORARIO CONTINUO |  |  |  |  |  |  |  |  |
| 3       | RECAUDADORES                                                     | A                          | MULTIPLE (LUN A DOM) |                                                   |  |  |  |  |  |  |  |  |
|         |                                                                  |                            |                      |                                                   |  |  |  |  |  |  |  |  |

a) 🚨 Asignaciones individuales.

✓ Al dar click sobre la opción Asignación Individuales más el perfil laboral.

| Asig   | gn   | ación de Perfiles     |                            |                         |                                      |  |  |  |  |  |  |
|--------|------|-----------------------|----------------------------|-------------------------|--------------------------------------|--|--|--|--|--|--|
| Listad | do   |                       |                            |                         |                                      |  |  |  |  |  |  |
|        |      |                       |                            |                         |                                      |  |  |  |  |  |  |
| Ar     | Asig | naciones Individuales | or esa columna.            |                         |                                      |  |  |  |  |  |  |
| Nro    | o.   | Perfil                | Grupo                      | Tipo Horario            | Observación                          |  |  |  |  |  |  |
|        |      | <b>•</b>              | <b></b>                    | Select Filter 👻         |                                      |  |  |  |  |  |  |
| 1      |      | ADMINISTRATIVOS       | REGULAR                    | DISCONTINUO (LUN A VIE) |                                      |  |  |  |  |  |  |
| 2      | -    | ADMINISTRATIVOS       | REGULAR - HORARIO CONTINUO | CONTINUO (LUN A VIE)    | PARA PERSONAL REGULAR EN DIAS DE HOR |  |  |  |  |  |  |
| 3      | 1    | RECAUDADORES          | А                          | MULTIPLE (LUN A DOM)    |                                      |  |  |  |  |  |  |

✓ Te despliega la pantalla Gestión de Asignaciones Individuales.

| sig<br>listad         | Individuales                                                                          | 5                                  |           |                   |          |                 |                |                 |       |                     |
|-----------------------|---------------------------------------------------------------------------------------|------------------------------------|-----------|-------------------|----------|-----------------|----------------|-----------------|-------|---------------------|
| G                     | estión de Asignacio<br>Perfil Laboral: RECAUE<br>Grupo: A<br>Tipo de Horario: MULTIPL | DADORES<br>DADORES<br>E (LUN A DOM | ivid<br>) | uales             |          |                 |                |                 |       |                     |
| Ges<br>Contra<br>Arra | stión: 2019 -                                                                         | agrupar por esa                    | a colum   | ina.              |          |                 |                |                 |       | Mostrar             |
| Nro.                  | Nombres y Apellidos                                                                   | CI                                 | Exp       | Asignación        | Estado   | Asig. Ubicación | Asig. Estación | Asig. Fecha Ini | Asig. | Estacion            |
|                       |                                                                                       | -                                  | 5 👻       | Select Filt 👻     | Select 👻 | -               | -              |                 |       | 🖌 Fecha Fin Perfil  |
| 1                     | ALI OCHOA NELSON                                                                      | 6034289                            | LP        | SIN<br>ASIGNACION | ACTIVO   |                 |                |                 |       | Nombres y Ape       |
| 2                     | ALIAGA MAMANI JHOVANA                                                                 | 6991866                            | LP        | SIN<br>ASIGNACION | ACTIVO   |                 |                |                 |       | Exp                 |
| 3                     | BLANCO ANDRADE CARLA IRENE                                                            | 5995222                            | LP        | SIN<br>ASIGNACION | ACTIVO   |                 |                |                 |       | Condición           |
| 4                     | LLANO TAPIA ANDREA                                                                    | 4912287                            | LP        | SIN<br>ASIGNACION | ACTIVO   |                 |                |                 |       | 🖌 Estado 📝 Gerencia |
| 5                     |                                                                                       |                                    |           | SIN               |          |                 |                |                 |       | Departamento        |

|                                                  | Código Documento            | Versión            | N° de Páginas             |
|--------------------------------------------------|-----------------------------|--------------------|---------------------------|
| <b>~</b>                                         | UTI-MAN-017                 | 1                  | Página 23 de 51           |
| VÍASBOLIVIA<br>ADMINISTRADORA DE RODAJE Y PESAJE | MANUAL DE USUARIO DEL SISTI | EMA INTEGRADO DE A | DMINISTRACIÓN DE PERSONAL |

 En el cual se le asignara al servidor público a un perfil laboral de acuerdo a la pantalla:

| Nueva Asignación de Perfil |                  |            |             | ×         |
|----------------------------|------------------|------------|-------------|-----------|
| Marcación Entrac           | da               |            |             |           |
| Ubicación:                 | OFICINA NACIONAL | Estación:  | Selectionar | •         |
| Puede marcar en:           | Seleccionar      |            |             | •         |
| Marcación Salida           | I                |            |             |           |
| Ubicación:                 | OFICINA NACIONAL | Estación:  | Seleccionar | •         |
| Puede marcar en:           | Seleccionar      |            |             | •         |
| Fecha Inicio:              | 15-11-2017       | Fecha Fin: | 31-12-2019  |           |
| Observaciones:             | Observaciones    |            |             |           |
|                            |                  |            |             |           |
|                            |                  |            | 💉 Cerrar    | 🖹 Guardar |

b) 🛗 Vista turno laborales por perfil.

| VÍAS BOLIVIA                   | Asig                                                                                                    | nación de Perfiles                  | 5               |       |               |          |                     |                        |                 |       |                               |  |  |
|--------------------------------|----------------------------------------------------------------------------------------------------|-------------------------------------|-----------------|-------|---------------|----------|---------------------|------------------------|-----------------|-------|-------------------------------|--|--|
| ali nelson<br>a o              | ali nelson     Gestión de Asignaciones Individuales       Perfil Laboral:     ADMINISTRATIVOS<br>Grupo:       REGULAR       Tipo de Horario:     DISCONTINUO (LUN A VIE) |                                     |                 |       |               |          |                     |                        |                 |       |                               |  |  |
| Segistro de Personal           |                                                                                                    |                                     |                 |       |               |          |                     |                        |                 |       |                               |  |  |
| Contrataciones                 | Gestión: 2019 V Mostrar                                                                                                    |                                     |                 |       |               |          |                     |                        |                 |       |                               |  |  |
|                                | <b>F</b>                                                                                                    | Z = = C SS It                       |                 |       |               |          |                     |                        |                 |       |                               |  |  |
| Relación Laboral               | Arra                                                                                                    | stre una columna y suelte aquí para | agrupar por esa | colum | ina.          |          |                     |                        |                 |       | Vbicación                     |  |  |
| 🖋 Parametrizacion 🛛 <          | Nro.                                                                                                    | Nombres y Apellidos                 | CI              | Ехр   | Asignación    | Estado   | Asig. Ubicación     | Asig. Estación         | Asig. Fecha Ini | Asig. | Estación     Fecha Ini Perfil |  |  |
| Planillas de Refrigerio        |                                                                                                    |                                     | -               | ٤ 🕶   | Select Filt 👻 | Select 👻 | -                   | -                      |                 |       | Fecha Fin Perfil              |  |  |
| -                              | 1                                                                                                    | ALI OCHOA NELSON                    | 6034289         | LP    | ASIGNADO      | ACTIVO   | OFICINA<br>NACIONAL | BIOMETRICO<br>NACIONAL | 15-11-2017      | 31-   | Nombres y Ape                 |  |  |
|                                | 2                                                                                                    | ALIAGA MAMANI JHOVANA               | 6991866         | LP    | ASIGNADO      | ACTIVO   | OFICINA<br>NACIONAL | BIOMETRICO<br>NACIONAL | 01-08-2017      | 31-   | ✓ CI<br>✓ Exp                 |  |  |
|                                | 3                                                                                                    | ARIAS CARDENAS IVAN JESUS           | 4912458         | LP    | ASIGNADO      | ACTIVO   | OFICINA<br>NACIONAL | BIOMETRICO<br>NACIONAL | 06-11-2017      | 31-   | Condición                     |  |  |
|                                | 4                                                                                                    | BLANCO ANDRADE CARLA IRENE          | 5995222         | IP    | ASIGNADO      | ACTIVO   | OFICINA             | BIOMETRICO             | 15-11-2017      | 31-   | ✓ Estado                      |  |  |
| Modificación exitosa de la asi | ignación.                                                                                                    | FLORES QUISPE MARIA RAQUEL          | 6948606         | LP    | ASIGNADO      | ACTIVO   | OFICINA             | BIOMETRICO             | 02-01-2019      | 31-   |                               |  |  |

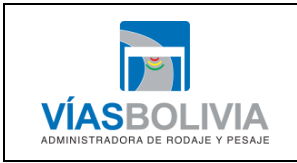

| Código Documento | Versión | N° de Páginas   |
|------------------|---------|-----------------|
| UTI-MAN-017      | 1       | Página 24 de 51 |

#### 2.6.4 Control de Excepciones

Este módulo puede dar privilegios excepcionales (aprobación de permisos por parte de la Unidad Administrativa y Talento Humano) a usuarios determinados.

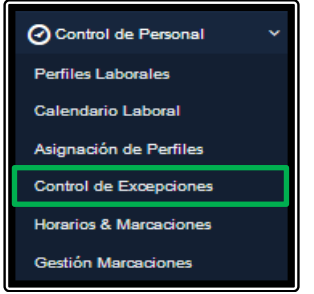

Al dar click sobre esta opcion se despliega la siguiente pantalla:

| Forn                                                                                                    | nularios de Contro                     | l de Sal | ida     | s y Exce      | pciones           |                        |                                                              |                                                      |                          |  |  |
|----------------------------------------------------------------------------------------------------|----------------------------------------|----------|---------|---------------|-------------------|------------------------|--------------------------------------------------------------|------------------------------------------------------|--------------------------|--|--|
| Listad<br>Gesti                                                                                                    | o<br>in: 2019                          | a)       | )       |               |                   |                        |                                                              |                                                      | Mostrar c)               |  |  |
| Arrast                                                                                                    | re una columna y suelte aquí para a    | b)       | a colun | nna.          |                   |                        |                                                              |                                                      | Nombres y Apellidos      |  |  |
| Aritasue una columna y suelle agui para agupar por esa columna.<br>Nro. Nombres y Apellidos CI Exp Estado Ubicación Condición Gerencia Departamenta |                                        |          |         |               |                   |                        |                                                              |                                                      |                          |  |  |
|                                                                                                    |                                        | -        | 5 -     | Select Filt 🔻 | Select Filter 🛛 👻 | Select Filter 🛛 👻      | Select Filter 👻                                              | Select Filter                                        | ✓ Exp ✓ Ubicación        |  |  |
| 1                                                                                                    | ALI OCHOA NELSON                       | 6034289  | LP      | ACTIVO        | OFICINA NACIONAL  | CONTRATO<br>INDEFINIDO | UNIDAD DE TECNOLOGIA DE<br>LA INFORMACION                    | PROFESIONAL I EN PI<br>DE AUTOMATIZACIÓ              | ✓ Condición ✓ Estado     |  |  |
| 2                                                                                                    | ALIAGA MAMANI JHOVANA                  | 6991866  | LP      | ACTIVO        | OFICINA NACIONAL  | CONTRATO<br>INDEFINIDO | UNIDAD DE PLANIFICACION,<br>GESTION INTEGRADA Y<br>PROVECTOS | PROFESIONAL I EN<br>PLANIFICACIÓN                    | Gerencia                 |  |  |
| 3                                                                                                    | BELLIDO QUINTANILLA<br>HUMBERTO MARTIN | 4773710  | LP      | PASIVO        | OFICINA NACIONAL  | CONTRATO<br>INDEFINIDO | DIRECCION DE GESTION<br>INSTITUCIONAL                        | UNIDAD DE TECNOLC<br>LA INFORMACION                  | ✓ Área                   |  |  |
| 4                                                                                                    | BLANCO ANDRADE CARLA<br>IRENE          | 5995222  | LP      | ACTIVO        | OFICINA (d)       | CONTRATO<br>INDEFINIDO | UNIDAD DE TECNOLOGIA DE<br>LA INFORMACION                    | PROFESIONAL I EN<br>DESARROLLO DE SIS                | Fuente  Nivel Salarial   |  |  |
| 5                                                                                                    | CASCOS IMANA CARLA<br>LIZETH           | 6122149  | LP      | ACTIVO        | OFICINA NACIONAL  | CONTRATO<br>INDEFINIDO | GERENCIA EJECUTIVA                                           | DIRECCION DE OPER                                    | Cargo                    |  |  |
| 6                                                                                                    | CORY ZAPATA GUIANCARLO                 | 4897402  | LP      | ACTIVO        | OFICINA NACIONAL  | CONTRATO<br>INDEFINIDO | GERENCIA EJECUTIVA                                           | DIRECCION DE ASUN<br>JURIDICOS                       | Fecha Ingreso            |  |  |
| 7                                                                                                    | JAILLITA JUAN PABLO                    | 5900404  | LP      | ACTIVO        | OFICINA NACIONAL  | CONTRATO<br>INDEFINIDO | GERENCIA EJECUTIVA                                           | DIRECCION DE<br>ADMINISTRACION Y<br>FINANZAS         | Fecha Inicio             |  |  |
| 8                                                                                                    | LLANO TAPIA ANDREA                     | 4912287  | LP      | ACTIVO        | OFICINA NACIONAL  | CONTRATO<br>INDEFINIDO | DIRECCION DE GESTION<br>INSTITUCIONAL                        | UNIDAD DE PLANIFIC<br>GESTION INTEGRADA<br>PROVECTOS | ✓ Fecha Fin ✓ Fecha Baja |  |  |
| 9                                                                                                    |                                        |          |         |               |                   |                        | DIRECCIONIDE                                                 | • •                                                  | Motivo Baja              |  |  |
|                                                                                                    |                                        |          |         |               |                   | Ira                    | a la página: 1 Mostrar filas: 1                              | 0 ▼ 1-10 de 20 📢 🕨                                   | V Observacion            |  |  |

c) Lista desplegable de gestiones.

d) Combo de opciones:

- 🛛 🔲 Listado por excepciones por relación laboral,
- Example 2 Example 2 Exam
- Mista turno laborales por relacion laboral, este comando muestra los horarios laborales de los servidores publicos.
- 🖻 Exportar a excel.
- 🖹 Exportar a PDF.
- C Refrescar grilla, a través de este comando refresca la grilla de los servidores publicos registrados.
- Si Desagrupar, desagrupa cuando existe varios usuarios del listado.
- **It** Quitar filtro, a través de este comando se deshace los filtros.

e) Opciones de grilla.

f) Grilla.

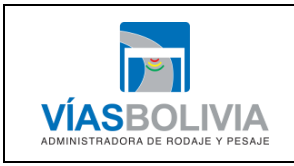

| Código Documento | Versión | N° de Páginas   |
|------------------|---------|-----------------|
| UTI-MAN-017      | 1       | Página 25 de 51 |
|                  |         |                 |

#### 2.6.5 Horarios & Marcaciones

Se muestra los horarios y marcaciones de los servidores públicos.

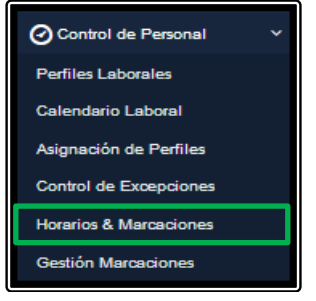

Al dar click sobre esta opcion se despliega la siguiente pantalla:

| Contro               | ol de                                                   | Horarios & Marca                       | ciones  |      |     |      |           |                   |                        |                 |        |                                                              |                   |
|----------------------|---------------------------------------------------------|----------------------------------------|---------|------|-----|------|-----------|-------------------|------------------------|-----------------|--------|--------------------------------------------------------------|-------------------|
| Listado              | Here                                                    | (a)                                    |         |      |     |      |           |                   |                        |                 |        | (b)                                                          |                   |
| Gestión <sup>1</sup> | estión *: 2019 🔽 Todas / Ninguna 🗹 Nombres y Apellidos, |                                        |         |      |     |      |           |                   |                        |                 |        |                                                              | os, 👻             |
| <b> </b> 83          |                                                         |                                        |         |      |     |      |           |                   |                        |                 |        |                                                              |                   |
|                      | Nro.                                                    | Nombres y Apellidos                    | CI      | Expd | Gen | Edad | Fecha Nac | Ubicación         | Condición              | Estado          | Activo | Gerencia                                                     |                   |
|                      |                                                         |                                        | -       | ٤ 🕶  | ٤ 🕶 | ٤ 🕶  |           | Select Filter 🛛 👻 | Select Filter 🛛 👻      | Select Filt 🔻   | Se 🔻   | Select Filter 👻                                              | Se                |
|                      | 1                                                       | ALI OCHOA NELSON                       | 6034289 | LP   | м   | 33   |           | OFICINA NACIONAL  | CONTRATO<br>INDEFINIDO | ACTIVO          | SI     | UNIDAD DE TECNOLOGIA DE<br>LA INFORMACION                    | PRC               |
|                      | 2                                                       | ALIAGA MAMANI JHOVANA                  | 6991866 | LP   | F   | 24   |           | OFICINA NACIONAL  | CONTRATO<br>INDEFINIDO | ACTIVO          | SI     | UNIDAD DE PLANIFICACION,<br>GESTION INTEGRADA Y<br>PROVECTOS | PRC<br>PL4        |
|                      | 3                                                       | BELLIDO QUINTANILLA<br>HUMBERTO MARTIN | 4773710 | LP   | м   | 30   |           | OFICINA NACIONAL  | CONTRATO<br>INDEFINIDO | PASIVO          | NO     | DIRECCION DE GESTION<br>INSTITUCIONAL                        | JN:<br>A          |
|                      | 4                                                       | BLANCO ANDRADE CARLA<br>IRENE          | 5995222 | LP   | F   | 933  |           |                   | CONTRATO<br>INDEFINIDO | ACTIVO          | SI     | UNIDAD DE TECNOLOGIA DE<br>LA INFORMACION                    | PRC               |
|                      | 5                                                       | CASCOS IMANA CARLA<br>LIZETH           | 6122149 | LP   | F   | 34   |           | OFICINA NACIONAL  | CONTRATO<br>INDEFINIDO | ACTIVO          | SI     | GERENCIA EJECUTIVA                                           | DIF               |
|                      | 6                                                       | CORY ZAPATA GUIANCARLO                 | 4897402 | LP   | м   | 33   |           | OFICINA NACIONAL  | CONTRATO<br>INDEFINIDO | ACTIVO          | SI     | GERENCIA EJECUTIVA                                           |                   |
|                      | 7                                                       | JAILLITA JUAN PABLO                    | 5900404 | LP   | м   | 39   |           | OFICINA NACIONAL  | CONTRATO<br>INDEFINIDO | ACTIVO          | SI     | GERENCIA EJECUTIVA                                           | DIR<br>ADI<br>FIN |
|                      | 8                                                       | LLANO TAPIA ANDREA                     | 4912287 | LP   | F   | 39   |           | OFICINA NACIONAL  | CONTRATO<br>INDEFINIDO | ACTIVO          | SI     | DIRECCION DE GESTION<br>INSTITUCIONAL                        | JN:<br>GES<br>PRC |
| 4                    | ,                                                       |                                        |         |      |     |      |           |                   |                        | Ir a la página: | 1 Mc   | ostrar filas: 10 👻 1-10 de 20 📢                              |                   |

a) Lista desplegable de gestiones.

- b) Lista desplegable de datos del Servidor Público.
- c) Combo de opciones:
  - Promulario para la generación de la matriz de marcación previstas y efectivas para una gestión y mes determinado.
  - 📓 Formulario para calculo de asistencia.
  - 🗯 Vista turno laborales por relacion laboral.
  - Exportar resumen a CSV,
  - C Refrescar grilla, a través de este comando refresca la grilla de los servidores públicos registrados.
  - S Desagrupar, desagrupa cuando existe varios usuarios del listado.
  - **I** Quitar filtro, a través de este comando se deshace los filtros.
- d) Opciones de la grilla.
- e) Grilla.

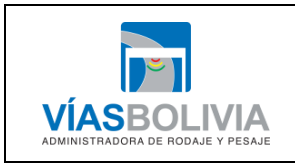

| Código Documento | Versión | N° de Páginas   |
|------------------|---------|-----------------|
| UTI-MAN-017      | 1       | Página 26 de 51 |
|                  |         |                 |

#### 2.6.6 Gestión Marcaciones

Se muestra las marcaciones de los servidores públicos.

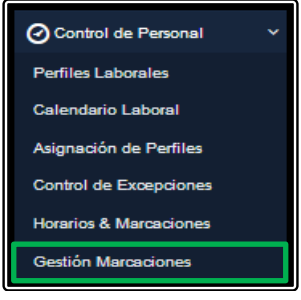

| est<br>Listad | tión de Marcaci                        |         |     |                  |                        |               |                                                              |                                                      |                            |  |  |  |
|---------------|----------------------------------------|---------|-----|------------------|------------------------|---------------|--------------------------------------------------------------|------------------------------------------------------|----------------------------|--|--|--|
| Gesti         | ón: 2019 ·                             | Q Busca | r   |                  |                        |               |                                                              |                                                      | Mostrar (d)                |  |  |  |
| Arrast        | stre una columna y suelte a columna.   |         |     |                  |                        |               |                                                              |                                                      |                            |  |  |  |
| Nro.          | Nombres y Apellidos                    | CI      | Exp | Ubicación        | Condición              | Estado        | Gerencia                                                     | Departament 🔶                                        | 🖌 Condición                |  |  |  |
|               |                                        | -       | 5 - | Select Filter 👻  | Select Filter 🛛 👻      | Select Filt 🔻 | Select Filter 👻                                              | Select Filter                                        | 🖌 Estado                   |  |  |  |
| 1             | ALI OCHOA NELSON                       | 6034289 | LP  | OFICINA NACIONAL | CONTRATO<br>INDEFINIDO | ACTIVO        | UNIDAD DE TECNOLOGIA DE<br>LA INFORMACION                    | PROFESIONAL I EN P<br>DE AUTOMATIZACIÓ               | ✓ Nombres y Apellidos ✓ CI |  |  |  |
| 2             | ALIAGA MAMANI JHOVANA                  | 6991866 | LP  | OFICINA NACIONAL | CONTRATO<br>INDEFINIDO | ACTIVO        | UNIDAD DE PLANIFICACION,<br>GESTION INTEGRADA Y<br>PROYECTOS | PROFESIONAL I EN<br>PLANIFICACIÓN                    | ✓ Exp ✓ Gerencia           |  |  |  |
| 3             | BELLIDO QUINTANILLA<br>HUMBERTO MARTIN | 4773710 | LP  | OFICINA NACIONAL | CONTRATO<br>INDEFINIDO | PASIVO        | DIRECCION DE GESTION<br>INSTITUCIONAL                        | UNIDAD DE TECNOLO                                    | ✓ Departamento ✓ Área      |  |  |  |
| 4             | BLANCO ANDRADE CARLA<br>IRENE          | 5995222 | LP  | OFICINA NACION   | e) ONTRATO<br>DEFINIDO | ACTIVO        | UNIDAD DE TECNOLOGIA DE<br>LA INFORMACION                    | PROFESIONAL I EN<br>DESARROLLO DE SIS                | ✓ proceso ✓ Fuente         |  |  |  |
| 5             | CASCOS IMANA CARLA<br>LIZETH           | 6122149 | LP  | OFICINA NACIONAL | CONTRATO               | ACTIVO        | GERENCIA EJECUTIVA                                           | DIRECCION DE OPER                                    | ✓ Nivel Salarial ✓ Cargo   |  |  |  |
| 6             | CORY ZAPATA GUIANCARLO                 | 4897402 | LP  | OFICINA NACIONAL | CONTRATO<br>INDEFINIDO | ACTIVO        | GERENCIA EJECUTIVA                                           | DIRECCION DE ASUN<br>JURIDICOS                       | ✓ Haber ✓ Fecha Ingreso    |  |  |  |
| 7             | JAILLITA JUAN PABLO                    | 5900404 | LP  | OFICINA NACIONAL | CONTRATO<br>INDEFINIDO | ACTIVO        | GERENCIA EJECUTIVA                                           | DIRECCION DE<br>ADMINISTRACION Y<br>FINANZAS         | Fecha Inicio               |  |  |  |
| 8             | LLANO TAPIA ANDREA                     | 4912287 | LP  | OFICINA NACIONAL | CONTRATO<br>INDEFINIDO | ΑCTIVO        | DIRECCION DE GESTION<br>INSTITUCIONAL                        | UNIDAD DE PLANIFIC<br>GESTION INTEGRAD/<br>PROYECTOS |                            |  |  |  |
| 9             | PEREZ MAGNE ANGEI                      |         |     |                  | CONTRATO               |               | DIRECCION DE                                                 | UNIDAD DE ADMINIS                                    |                            |  |  |  |
|               |                                        |         |     |                  |                        | Ir a          | la página: 1 Mostrar filas: 10                               | 1-10 de 20                                           |                            |  |  |  |

- a) Lista desplegable de gestiones.
- b) Opción de búsqueda.
- c) Combo de opciones:
  - 🧧 Listado de Horarios y Marcaciones por Relación Laboral.
  - 🛓 Formulario para la Descarga de Marcaciones.
  - Mista turno laborales por relacion laboral.
  - C Refrescar grilla, a través de este comando refresca la grilla de los servidores publicos registrados.
  - S Desagrupar, desagrupa cuando existe varios usuarios del listado.
  - **If** Quitar filtro, a través de este comando se deshace los filtros.
- d) Opciones de la grilla.
- e) Grilla.

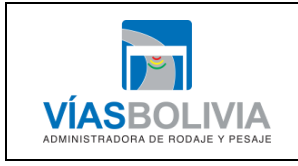

| Código Documento | Versión | N° de Páginas   |
|------------------|---------|-----------------|
| UTI-MAN-017      | 1       | Página 27 de 51 |

#### 2.7 RELACION LABORAL

A través de este módulo muestra la relación laboral tiene el servidor público con la Entidad.

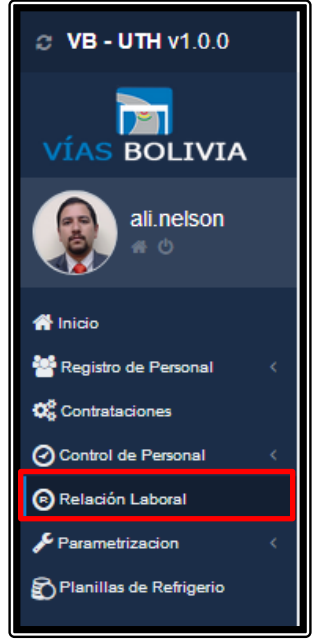

| Gest    | Gestión Relación Laboral |       |                   |                                                              |                |                          |                         |  |
|---------|--------------------------|-------|-------------------|--------------------------------------------------------------|----------------|--------------------------|-------------------------|--|
| Gestión | *: 201                   | 9     | (a)               |                                                              |                | Todas /<br>Ninguna 🔲     | Nombres y Apellidos,G • |  |
| Arr     | astre una colum          | 1 = 1 | elte aquí para ag | b)<br>grupar por esa columna.                                |                |                          | CI<br>Expd<br>Genero    |  |
| Nr      | 0. CI                    | Expd  | Estado            | Gerencia                                                     |                |                          | ✓ Edad<br>Fecha Nac     |  |
|         | -                        | 5 🖛   | Select Filt 👻     | Select Filter 👻                                              |                |                          | 🖉 Fecha Cumple          |  |
| 1       | 12345678                 | LP    |                   |                                                              |                |                          | Tipo Sanore             |  |
|         | 6034289                  | LP    | ACTIVO            | LA INFORMACION                                               |                |                          |                         |  |
| 3       | 6991866                  | LP    | ACTIVO            | UNIDAD DE PLANIFICACION,<br>GESTION INTEGRADA Y<br>PROVECTOS |                |                          |                         |  |
| 4       | 5995222                  | LP    | (d)               | UNIDAD DE TECNOLOGIA DE<br>LA INFORMACION                    |                |                          |                         |  |
| 5       | 4912287                  | LP    | ACTIVO            | DIRECCION DE GESTION<br>INSTITUCIONAL                        |                |                          |                         |  |
| 6       | 5012452                  | TR    | ACTIVO            | GERENCIA EJECUTIVA                                           |                |                          |                         |  |
| 7       | 3488801                  | LP    | ACTIVO            | DIRECCION DE GESTION<br>INSTITUCIONAL                        |                |                          |                         |  |
| 8       | 2687402                  | LP    | ACTIVO            | DIRECCION DE GESTION<br>INSTITUCIONAL                        |                |                          |                         |  |
| 9       | 3563574                  | LP    | ACTIVO            | GERENCIA EJECUTIVA                                           |                |                          |                         |  |
|         |                          |       |                   |                                                              | -<br>          |                          |                         |  |
|         |                          |       |                   |                                                              | Ir a la págin. | a: <u>1</u> Mostrar fila | is: 10 → 1-9 de 9 🔺 🕨   |  |

- a) Lista desplegable de gestiones.
- **b)** Combo de opciones:
  - **B** Nuevo Registro, crea un nuevo registro de relación laboral.
  - **Modificar Registro**, modifica el registro.
  - **Dar de baja el Registro**, da de baja el registro
  - S Movilidad de Personal. mueve el registro del personal.

|                                                  | Código Documento            | Versión            | N° de Páginas              |
|--------------------------------------------------|-----------------------------|--------------------|----------------------------|
|                                                  | UTI-MAN-017                 | 1                  | Página 28 de 51            |
| VÍASBOLIVIA<br>Administradora de rodaje y pesaje | MANUAL DE USUARIO DEL SISTI | EMA INTEGRADO DE A | ADMINISTRACIÓN DE PERSONAL |

- El Vista Historial, muestra el historial de los cargos del servidor público. -
- Exportar a Excel. -
- Exportar a Pdf. -
- C Refrescar grilla, a través de este comando refresca la grilla de los servidores publicos registrados.
- Desagrupar, desagrupa cuando existe varios usuarios del listado.
- II Quitar filtro, a través de este comando se deshace los filtros. \_
- c) Opciones de la grilla.
- d) Grilla.

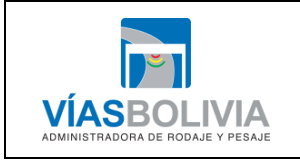

| Código Documento | Versión | N° de Páginas   |
|------------------|---------|-----------------|
| UTI-MAN-017      | 1       | Página 29 de 51 |

# 2.8 PARAMETRIZACIÓN

Este módulo parametrizará las cuentas de los usuarios de acuerdo a la categorización de la Entidad.

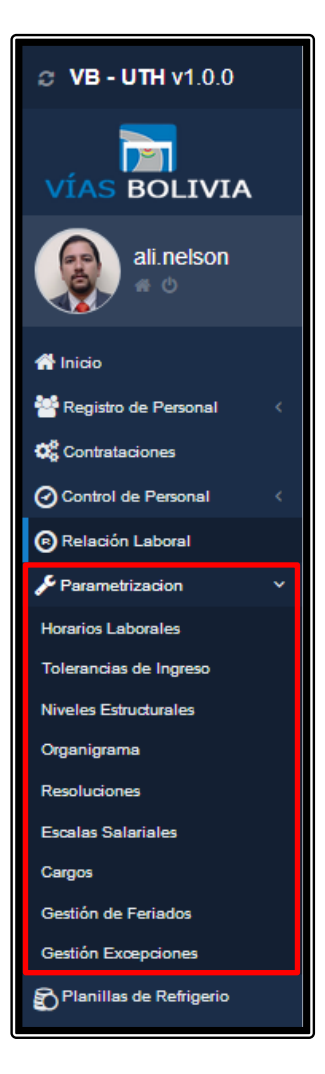

#### 2.8.1 Horarios Laborales

Este módulo parametrizará los horarios laborales en la Entidad.

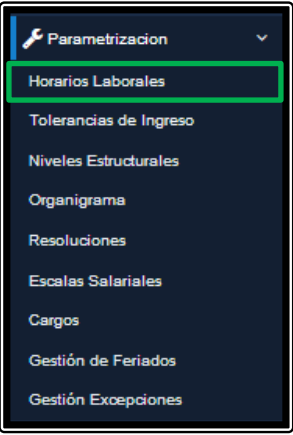

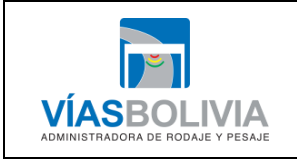

| Código Documento                                                      | Versión | N° de Páginas   |  |  |  |  |  |
|-----------------------------------------------------------------------|---------|-----------------|--|--|--|--|--|
| UTI-MAN-017                                                           | 1       | Página 30 de 51 |  |  |  |  |  |
| MANUAL DE USUARIO DEL SISTEMA INTEGRADO DE ADMINISTRACIÓN DE PERSONAL |         |                 |  |  |  |  |  |

Al dar click sobre esta opcion se despliega la siguiente pantalla:

| G | Gestión Horarios Laborales |               |         |                  |                       |               |               |           |            |                |                   |           |                      |
|---|----------------------------|---------------|---------|------------------|-----------------------|---------------|---------------|-----------|------------|----------------|-------------------|-----------|----------------------|
|   |                            |               |         |                  |                       |               |               |           |            |                |                   |           |                      |
|   |                            |               | St 11   |                  |                       |               |               |           |            |                |                   | b.f 4     |                      |
|   | rrastr                     |               |         |                  | sa columna            |               |               |           |            |                |                   | IVIOSI    | rar                  |
| ſ | vro.                       | Estado        | Color   | Nombre           | Nombre Alternativo    | Hora Entrada  | Hora Salida   | Eecha Ini | Eecha Ei 🗙 | Permitir Cruce | Observación       | Todas / I | Vinguna              |
|   |                            | Select Filt - |         |                  |                       | Select Filt - | Select Filt - |           |            | Select Filt -  |                   | C Esta    | do                   |
|   | 1                          | Select Int +  | #0050f0 | 08:30 A          |                       | Select Int +  | Select Int +  |           |            | Select Int +   |                   |           | er .                 |
|   |                            | ACTIVO        |         | 12:00            | MANANA ADMINISTRATIVA | 08:30:00      | 12:00:00      | 01-01-20  | 31-12-20   | NO             |                   | Nom       | ibre                 |
|   | 2                          | ACTIVO        | #e36c09 | 14:30 A<br>19:00 | TARDE ADMINISTRATIVA  | 14:30:00      | 19:00:00      | 01-01-20  | 31-12-20   | NO             |                   | ✓ Norr    | ibre Alternativo     |
|   |                            |               |         |                  | 1                     |               |               |           |            |                |                   | V Hor     | a Entrada            |
|   |                            |               |         |                  |                       |               |               |           |            |                |                   | V Hora    | a Salida             |
|   |                            |               |         |                  |                       |               |               |           |            |                |                   | Hora      | as Laborales         |
|   |                            |               |         |                  |                       |               |               |           |            |                |                   | 🗌 Días    | : Laborales          |
|   |                            |               |         |                  |                       |               |               |           |            |                |                   | Hor       | a Inicio Rango Entra |
|   |                            |               |         |                  |                       |               |               |           |            |                |                   | Hor       | a Final Rango Entrac |
|   |                            |               |         |                  |                       |               |               |           |            |                |                   | Hora      | a Inicio Rango Salid |
|   |                            |               |         |                  |                       |               |               |           |            |                |                   | Hora      | a Final Rango Salida |
|   |                            |               |         |                  |                       |               |               |           |            |                |                   | 🗸 Fec     | 1a Ini               |
|   |                            |               |         |                  |                       |               |               |           |            |                |                   | 🗸 Fec     | 1a Fin               |
|   |                            |               |         |                  |                       |               |               |           |            |                |                   | 🗸 Perr    | nitir Cruce          |
|   |                            |               |         |                  |                       |               |               |           |            |                |                   | 🖌 Obs     | ervacion             |
|   |                            |               |         |                  |                       |               |               |           |            |                |                   |           |                      |
|   |                            |               |         |                  |                       |               |               |           |            |                |                   |           |                      |
|   |                            |               |         |                  |                       |               |               |           |            |                |                   |           |                      |
|   |                            |               |         |                  |                       |               |               |           |            |                |                   |           |                      |
| 4 |                            |               |         |                  |                       |               |               | Inalar    | nágina: 📊  | Mostrar filas: | >> = 1-2 de 2 ▲ ► |           |                      |
|   |                            |               |         |                  |                       |               |               | 11 8 18 1 | payina: 1  | mostrar mas:   | 20 - 1-2 de 2 4   |           |                      |

a) Combo de opciones:

- 🛛 Modificar Registro.
- Modificar Registro.
- Dar de baja Registro.
- C Refrescar grilla, a través de este comando refresca la grilla de los horarios institucionales.
- SS Desagrupar, desagrupa cuando existe varios usuarios del listado.
- It Quitar filtro, a través de este comando se deshace los filtros.

**b)** Opciones de la grilla.

c) Grilla.

#### 2.8.2 Tolerancias de Ingreso

Este módulo parametrizará el tiempo de las tolerancias de ingreso al lugar de trabajo.

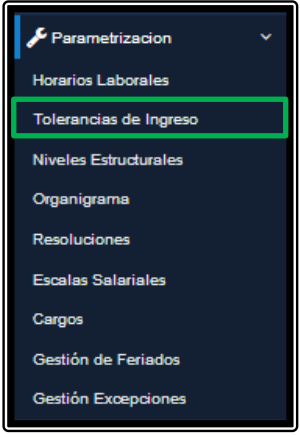

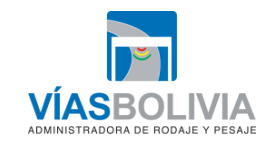

|   | Código Documento            | Versión            | N° de Páginas             |
|---|-----------------------------|--------------------|---------------------------|
|   | UTI-MAN-017                 | 1                  | Página 31 de 51           |
| 4 | MANUAL DE USUARIO DEL SISTI | EMA INTEGRADO DE A | MMINISTRACIÓN DE PERSONAL |

Al dar click sobre esta opcion se despliega la siguiente pantalla:

| Ge           | stión To                  | lerancias                      | de Ingre                       | eso                                                   |                                                                                                    |                         |                 |                                                                             |
|--------------|---------------------------|--------------------------------|--------------------------------|-------------------------------------------------------|----------------------------------------------------------------------------------------------------|-------------------------|-----------------|-----------------------------------------------------------------------------|
| Li           | stado Ge                  | eneral<br>C িঃ It              | a)                             |                                                       |                                                                                                    |                         |                 | Mos b)                                                                      |
| Arr.<br>Nro. | astre una colum<br>Estado | na y suelte aquí<br>Tolerancia | para agrupar po<br>Acumulación | r esa columna.<br>Consideración                       | Descripción                                                                                                    | Fecha Inicio            | Observación     | <ul><li>✓ Estado</li><li>✓ Tolerancia</li></ul>                             |
| 1            | Select F 👻                | Select Filt 👻                  | Select Filt 👻                  | Select Filt V<br>NO SUMAR<br>TOLERANCIA<br>AL RETRASO | Select Filter  Al Personal Administrativo se otorgara una tolerancia de 10 (diez) minutos en el horario de ingreso, es decir desde las 8:30 hasta las 8:40 y desde las 14:30 a 14:40.                                  | 01-01-2018              | Select Filt 👻   | <ul> <li>Acumulación</li> <li>Consideración</li> <li>Descripción</li> </ul> |
| 2            | ACTIVO                    | 10                             | POR DIA                        | SUMAR<br>TOLERANCIA<br>AL RETRASO                     | La tolerancia se suma al retraso, por ende si una persona<br>supera los 10 minutos, el acumulativo del retraso es el total<br>de minutos. El Si siguien llega a las 08:41 el acumulado de<br>retraso es de 11 minutos. | 01-01-2018              | <b>c</b> )      | ✓ Fecha Ini Fecha Fin Øbservación                                           |
|              |                           |                                |                                |                                                       |                                                                                                    |                         |                 |                                                                             |
|              |                           |                                |                                |                                                       |                                                                                                    |                         |                 |                                                                             |
|              |                           |                                |                                |                                                       | Ir a la p                                                                                                    | ágina: 1 Mostrar filas: | 10 🔻 1-2 de 2 📕 |                                                                             |

a) Combo de opciones:

- **D** Nuevo Registro, con este comando se crea nuevo comando para el horario de tolerancia.
- **Modificar Registro**, se modifica el horario de la tolerancia.
- **Dar de baja Registro**, con este comando se da de baja el registro de tolerancia.
- C Refrescar grilla, a través de este comando refresca la grilla de los horarios de la Entidad.
- SS Desagrupar, desagrupa cuando existe varios usuarios del listado.
- **II** Quitar filtro, a través de este comando se deshace los filtros.

**b)** Opciones de la grilla.

c) Grilla.

#### 2.8.3 Niveles Estructurales

Este módulo establece los niveles de la estructura de la Entidad.

| 🗲 Parametrizacion 🛛 🗸 🗸 |  |
|-------------------------|--|
| Horarios Laborales      |  |
| Tolerancias de Ingreso  |  |
| Niveles Estructurales   |  |
| Organigrama             |  |
| Resoluciones            |  |
| Escalas Salariales      |  |
| Cargos                  |  |
| Gestión de Feriados     |  |
| Gestión Excepciones     |  |

|                                                  | Código Documento            | Versión            | N° de Páginas             |
|--------------------------------------------------|-----------------------------|--------------------|---------------------------|
| <b>~</b>                                         | UTI-MAN-017                 | 1                  | Página 32 de 51           |
| VÍASBOLIVIA<br>Administradora de rodaje y pesaje | MANUAL DE USUARIO DEL SISTI | EMA INTEGRADO DE A | DMINISTRACIÓN DE PERSONAL |

| Ν | Niveles Estructurales    |         |                                             |          |  |  |  |  |
|---|--------------------------|---------|---------------------------------------------|----------|--|--|--|--|
|   | + Adicionar relation (a) |         |                                             |          |  |  |  |  |
|   | #                        | Orden   | Nivel Estructural                           |          |  |  |  |  |
|   |                          | <b></b> |                                             |          |  |  |  |  |
|   | 1                        | 1       | DIRECCION GENERAL EJECUTIVA                 |          |  |  |  |  |
|   | 2                        | 2       | STAFF (b)                                   |          |  |  |  |  |
|   | 3                        | 3       | DIRECCION                                   |          |  |  |  |  |
|   | 4                        | 4       | UNIDAD                                      |          |  |  |  |  |
|   | 5                        | 5       | UNIDAD REGIONAL                             |          |  |  |  |  |
|   | 6                        | 6       | AREA                                        |          |  |  |  |  |
|   |                          |         |                                             |          |  |  |  |  |
|   |                          |         | Ir a la página: 1 Mostrar filas: 10 🔻 1-6 d | de 6 🔺 🕨 |  |  |  |  |

#### a) Combo de opciones:

- +Addicional À través de esta opción adiciona un nivel de estructura al sistema.
- A través de esta opción se modifica algún dato de los niveles estructurales.
- A través de esta opción elimina un nivel estructural.

b) Grilla de los niveles Estructurales.

#### 2.8.4 Organigrama

Este módulo estructura el organigrama institucional de puestos conforme a sus dependencias lineales.

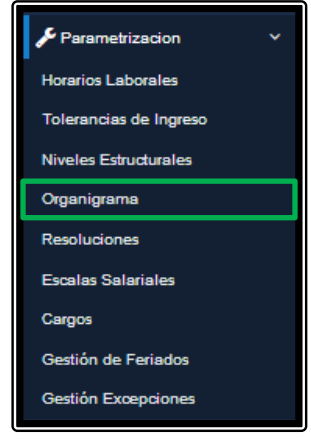

|                                                  | Código Documento                                                      | Versión | N° de Páginas   |  |  |
|--------------------------------------------------|-----------------------------------------------------------------------|---------|-----------------|--|--|
| <b>I</b>                                         | UTI-MAN-017                                                           | 1       | Página 33 de 51 |  |  |
| VÍASBOLIVIA<br>ADMINISTRADORA DE RODAJE Y PESAJE | MANUAL DE USUARIO DEL SISTEMA INTEGRADO DE ADMINISTRACIÓN DE PERSONAL |         |                 |  |  |

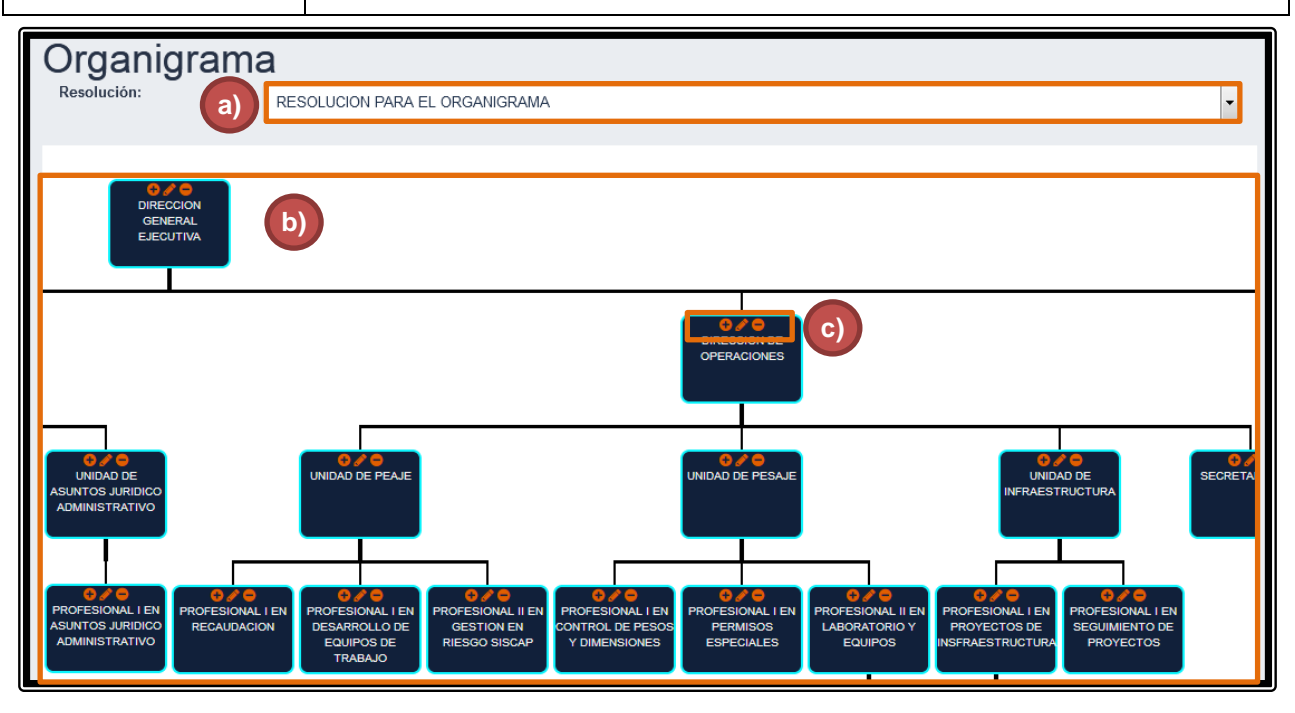

a) Opciones: Resoluciones Administrativas que aprobaron las estructuras institucionales.

**b)** Estructura por puestos de la Entidad.

c) Combo de opciones:

- Se adiciona una dependencia al Puesto:

| Adicionar                               | Unidad Administrativa                              |   |
|-----------------------------------------|----------------------------------------------------|---|
| Depende de                              | DIRECCION GENERAL EJECUTIVA                        | • |
| Nivel Estructural                       | DIRECCION GENERAL EJECUTIVA                        | • |
| Unidad<br>Administrativa                | ingrese unidad administrativa                      |   |
| Sigla                                   | VB/DGE                                             |   |
| Codigo                                  | Codigo Unidad                                      |   |
| Area                                    | ◉ Sustantiva o Misional <sup>©</sup> No Sustantiva |   |
| Es Unidad Asistente<br>del Dependiente? | © SI ℗ No                                          |   |
| Color                                   |                                                    |   |
| Fecha Inicio                            | 10-06-2019                                         |   |
|                                         | Guardar Cancelar                                   |   |

|                                                  | Código Document                            | to                                    | Versión              | N° de Páginas                |
|--------------------------------------------------|--------------------------------------------|---------------------------------------|----------------------|------------------------------|
|                                                  | UTI-MAN-017                                |                                       | 1                    | Página 34 de 51              |
| VÍASBOLIVIA<br>Administradora de rodaje y pesaje | MANUAL DE USUARIO                          | D DEL SISTI                           | EMA INTEGRADO DE     | E ADMINISTRACIÓN DE PERSONAL |
| - 🖉 Se edita la c                                | lescripción del Puest                      | :0:                                   |                      |                              |
|                                                  | Editar U                                   | nidad A                               | dministrativa        |                              |
|                                                  | Depende de                                 | Mi Teleferico                         |                      | •                            |
|                                                  | Nivel Estructural                          | DIRECCION GEN                         | ERAL EJECUTIVA       |                              |
|                                                  | Nivel Estructural                          | DIRECTOR GENER                        | RAL EJECUTIVO        |                              |
|                                                  | Sigla                                      | VB/DGE                                |                      |                              |
|                                                  | Codigo                                     | 1                                     |                      |                              |
|                                                  | Area                                       | <ul> <li>Sustantiva o Misi</li> </ul> | onal 🔿 No Sustantiva |                              |
|                                                  | Es Unidad<br>Asistente del<br>Dependiente? | © Si ම №                              |                      |                              |
|                                                  | Color                                      |                                       |                      |                              |

A través de este módulo se muestra las Resoluciones Ministeriales y Resoluciones Administrativas que aprobaron las estructuras organizacionales como las escalas salariales en la Entidad.

01-01-2019

Guardar Cancelar

Fecha Inicio

Se elimina el Puesto.

d) Grilla de los niveles Estructurales.

2.8.5 Resoluciones

-

| <b>X</b>                                         |
|--------------------------------------------------|
| VÍASBOLIVIA<br>ADMINISTRADORA DE RODAJE Y PESAJE |

| Código Documento | Versión | N° de Páginas   |
|------------------|---------|-----------------|
| UTI-MAN-017      | 1       | Página 35 de 51 |
|                  |         |                 |

| + 🖉  |                                |       |         |                 |                  |                    |                           |   |
|------|--------------------------------|-------|---------|-----------------|------------------|--------------------|---------------------------|---|
| Nro. | Resolucion                     | Y     | ActiveY | Fecha Emision Y | Fecha AprobacićY | Fecha FinalizacicY | Uso Especifico            | Y |
| 1    |                                |       | Ţ.      |                 | 15.01.2010       |                    | Estavelue Oscalasticas    |   |
| -    | RESOLUCION PARA EL ORGANIGRAMA | _(b)) | ACTIVO  | 31-12-2018      | 15-01-2019       |                    | Estructura Organizacional |   |
| 2    | RESOLUCION PARA LA ESCALA      |       | ACTIVO  | 31-12-2018      | 15-01-2019       |                    | Escala Salarial           |   |
| 2    | RESOLUCION PARA LA ESCALA      |       | ACTIVO  | 31-12-2018      | 15-01-2019       |                    | Escala Salarial           |   |
| 2    | RESOLUCION PARA LA ESCALA      |       | ACTIVO  | 31-12-2018      | 15-01-2019       |                    | Escala Salarial           |   |
| 2    | RESOLUCION PARA LA ESCALA      |       | ACTIVO  | 31-12-2018      | 15-01-2019       |                    | Escala Salarial           |   |

a) Combo de opciones:

- E Nuevo Registro, con este comando se registra la resolución concerniente al caso.
- **Modificar Registro**, con este comando se modifica los datos de la resolución registrada.
- **Dar de baja Registro**, con este comando se baja el registro de la resolución.
- C Refrescar grilla, a través de este comando refresca la grilla de las Resoluciones.
- SS Desagrupar, desagrupa cuando existe varias resoluciones agrupadas.
- If Quitar filtro, a través de este comando se deshace los filtros.

b) Grilla.

#### 2.8.6 Escala Salariales

A través de este módulo se registra los Puestos a la escala salarial correspondiente.

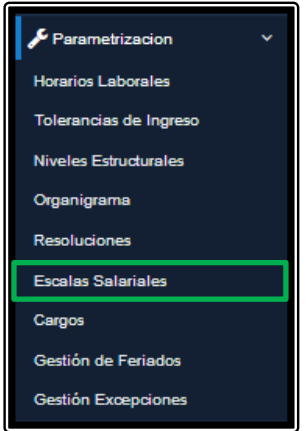

| Escalas Salariales                                |
|---------------------------------------------------|
| + Adicionar / Editar 🔒 Elminar / Perfil Academico |
|                                                   |
|                                                   |

|                                                  | Código Documento            | Versión            | N° de Páginas             |
|--------------------------------------------------|-----------------------------|--------------------|---------------------------|
|                                                  | UTI-MAN-017                 | 1                  | Página 36 de 51           |
| VÍASBOLIVIA<br>Administradora de rodaje y pesaje | MANUAL DE USUARIO DEL SISTI | EMA INTEGRADO DE A | DMINISTRACIÓN DE PERSONAL |

#### a) Combo de opciones:

\*Adicionar À través de esta opción adiciona un Puesto en la estructura al sistema.

| Adicionar                   |                                 |        | ×       |
|-----------------------------|---------------------------------|--------|---------|
| Resolución                  | (Selecionar)                    |        | •       |
| Nivel Salarial              | 1,2,3                           |        | ×       |
| Categoria                   | SUPERIOR, EJECUTIVO O OPERATIVO |        |         |
| Clase                       | 2°, 3° 0 4°                     |        |         |
| Denominación del<br>Puesto  |                                 |        |         |
| Sueldo Mensual              |                                 |        | ×       |
| Fecha Inicio                | 10-06-2019                      |        |         |
| Activar                     | $\bigcirc$                      |        |         |
| Nivel Salarial<br>Existente |                                 |        |         |
|                             |                                 | Cerrar | Guardar |

- A través de esta opción se modifica algún dato de los niveles estructurales.
- A través de esta opción elimina un nivel estructural.
- Perfil Academico A través de esta opción se adiciona datos académicos al servidor público.

**b)** Grilla de los niveles Estructurales.

#### 2.8.7 Cargos

A través de este módulo se registran nuevos puestos de trabajo de acuerdo a la estructura y escala salarial.

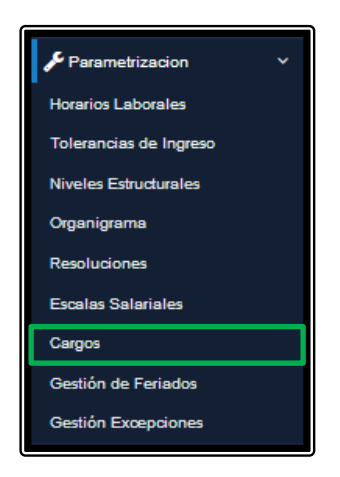

|                                                  | Código Documento            | Versión            | N° de Páginas             |
|--------------------------------------------------|-----------------------------|--------------------|---------------------------|
| <b>~</b>                                         | UTI-MAN-017                 | 1                  | Página 37 de 51           |
| VÍASBOLIVIA<br>Administradora de rodaje y pesaje | MANUAL DE USUARIO DEL SISTI | EMA INTEGRADO DE A | DMINISTRACIÓN DE PERSONAL |

| Ges  | stión de Ca                          | rgos                                  |                                    |                                                      |         |       |                        |          | Todas /<br>Ningur | Seleccione:   |           |
|------|--------------------------------------|---------------------------------------|------------------------------------|------------------------------------------------------|---------|-------|------------------------|----------|-------------------|---------------|-----------|
|      |                                      | , a                                   |                                    |                                                      |         |       |                        |          |                   | ResolucionOrg | janigrama |
| (+)  |                                      | 🖹 📑 C S                               | <u>៉ lt</u>                        |                                                      |         |       |                        |          |                   | ResolucionEsc | ala       |
| Nro. | Resolución (Or(Y                     | Unidad Organiz Y                      | Denominacion Y                     | Cargo Y                                              | SalariY | IterY | Condición Y            | PartY G  | Y                 | UnidadOrganiz | zacional  |
|      | Select Filts -                       | Coloct Filtr -                        |                                    |                                                      |         |       | Select Filts -         |          |                   | Denominacion  |           |
|      | Deleter net +                        | Select Filte +                        | Ľ                                  |                                                      | Ľ       | UĽ    | Select Filte +         |          |                   | Ordenador     |           |
| 1    | RESOLUCION<br>PARA EL                | DIRECCION<br>GENERAL                  | DIRECTOR GENERAL<br>EJECUTIVO      | DIRECCION<br>GENERAL EJECUTIVA                       | Bs17,   | 1     | CONTRATO<br>INDEFINIDO | 11700 20 | 19                | Cargo         |           |
| 2    | RESOLUCION<br>PARA EL                | JEFATURA DE<br>GABINETE               | JEFE DE UNIDAD/JEFE<br>REGIONAL I  | JEFE DE GABINETE                                     | Bs13,   | 6     | CONTRATO<br>INDEFINIDO | 11700 20 | 18                | Salario       |           |
| 3    | RESOLUCION<br>PARA EL<br>ORGANIGRAMA | UNIDAD DE<br>TRANSPARENCIA<br>Y LUCHA | JEFE DE UNIDAD/JEFE<br>REGIONAL II | JEFE UNIDAD DE<br>TRANSPARENCIA Y<br>LUCHA CONTRA LA | Bs12,   | 21    | CONTRATO<br>INDEFINIDO | 11700 20 | 19                |               |           |
| 4    | RESOLUCION<br>PARA EL                | UNIDAD DE<br>AUDITORIA                | JEFE DE UNIDA                      | JEFA UNIDAD DE<br>AUDITORIA INTERNA                  | Bs13,   | 7     | CONTRATO<br>INDEFINIDO | 11700 20 | 19                |               |           |
| 5    | RESOLUCION<br>PARA EL                | DIRECCION DE<br>GESTION               | DIRECTOR DE AREA                   | DIRECTOR DE<br>GESTIÓN                               | Bs16,   | 2     | CONTRATO<br>INDEFINIDO | 11700 20 | 19                |               |           |
| 6    | RESOLUCION<br>PARA EL                | DIRECCION DE<br>ASUNTOS               | DIRECTOR DE AREA                   | DIRECTOR DE<br>ASUNTOS                               | Bs16,   | 4     | CONTRATO<br>INDEFINIDO | 11700 20 | 19                |               |           |
| 7    | RESOLUCION<br>PARA EL                | DIRECCION DE<br>OPERACIONES           | DIRECTOR DE AREA                   | DIRECTOR DE<br>OPERACIONES                           | Bs16,   | 3     | CONTRATO<br>INDEFINIDO | 11700 20 | 19                |               | -         |
| ×    |                                      |                                       |                                    |                                                      |         |       | Ir a la pá             | gina:    | Mostrar filas: 10 | ▼ 1-10 de 60  |           |

#### a) Combo de opciones:

- • Nuevo Registro, a través de este comando se registra los datos para los cargos de la estructura.
- **Ø Modificar Registro**, modifica los datos registrados.
- **Dar de baja Registro**, da de baja el el registro.
- 💻 Asignar PAC-P.
- 🛛 🙋 Copiar Cargo.
- Exportar a Excel.
- 🖹 Exportar a Pdf.
- C Refrescar grilla, a través de este comando refresca la grilla de las Resoluciones.
- SS Desagrupar, cuando existe varios cargos en una area desagrupa al cargo elegido.
- **I Quitar filtro**, a través de este comando se deshace los filtros.

**b)** Opciones de la grilla.

c) Grilla.

| Plan Anual de        | Contrataci         | ones de Persona       | I  |      |            |                 |     |              |         |        |  |
|----------------------|--------------------|-----------------------|----|------|------------|-----------------|-----|--------------|---------|--------|--|
| 🗖 📑 📑 C 🖇            |                    |                       |    |      |            |                 |     |              |         |        |  |
| Nro. Resolución (Orc | Y Resolución (EscY | Unidad Organizacional | Y  | It∉Ƴ | Caroo      | Y               | GŧY | FechaY       | FechaY  | EstadY |  |
| Select Filte         | Select Filte 🔻     | Select Filter         | •  |      |            | -               |     |              |         | -      |  |
|                      |                    |                       | e) | N    | ingún dato |                 |     |              |         |        |  |
|                      |                    |                       |    |      |            |                 |     |              |         |        |  |
|                      |                    |                       |    |      |            | Ir a la página: | 1 M | lostrar fila | s: 10 🔻 | 0-0 de |  |

d) Combo de opciones:

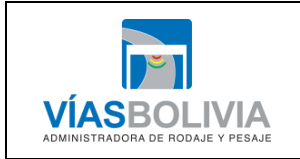

| Código Documento | Versión | N° de Páginas   |  |  |  |
|------------------|---------|-----------------|--|--|--|
| UTI-MAN-017      | 1       | Página 38 de 51 |  |  |  |

#### - Dar de baja Registro.

- Exportar a Excel.
- 🖻 Exportar a Pdf.
- C Refrescar grilla, a través de este comando refresca la grilla de las Resoluciones.
- **It** Quitar filtro, a través de este comando se deshace los filtros.

e) Grilla.

#### 2.8.8 Gestión de Feriados

A través de este módulo se parametrizará los feriados en el calendario del sistema.

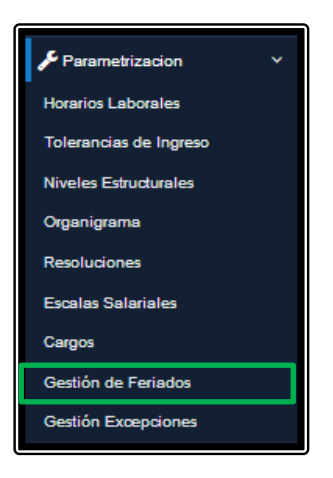

Al dar click sobre esta opcion se despliega la siguiente pantalla:

| Ges  | estión de Feriados |                                          |                   |                |           |            |                               |      |               |    |                               |  |  |
|------|--------------------|------------------------------------------|-------------------|----------------|-----------|------------|-------------------------------|------|---------------|----|-------------------------------|--|--|
| Ð    |                    |                                          | Mostrar           |                |           |            |                               |      |               |    |                               |  |  |
| Arra | stre una columna   |                                          | 🗖 Todas / Ninguna |                |           |            |                               |      |               |    |                               |  |  |
| Nro. | Estado             | Feriado                                  | Ti                | pos de Horario |           | # Días     | Repetitivo                    |      | Temporalidad  |    |                               |  |  |
|      |                    |                                          | Discontinuos      | Continuos      | Multiples |            |                               | Dia  | Mes           | A  | ✓ Estado                      |  |  |
|      | Select F 🔻         | <u> </u>                                 | Select F 👻        | Select 👻       | Select 👻  | Se 🔻       | Select Filter 👻               | Se 💌 | Select Filt 👻 | Se | V Ferlado                     |  |  |
| 1    | ACTIVO             | AÑO NUEVO                                | SI                | SI             | NO        | 1          | CADA AÑO                      | 1    | ENERO         | 20 | H. Discontinuos               |  |  |
| 2    | ACTIVO             | DIA DEL ESTADO<br>PLURINACIONAL          | SI                | SI             | NO        | 1          | CADA AÑO                      | 22   | ENERO         | 20 | ✓ H. Continuos ✓ H. Multiples |  |  |
| 3    | ACTIVO             | DIA DEL TRABAJO                          | SI                | SI             | NO        | 1          | CADA AÑO                      | 1    | MAYO          | 20 | Cantidad Días                 |  |  |
| 4    | ACTIVO             | AÑO NUEVO AYMARA                         | SI                | SI             |           | 1          | CADA AÑO                      | 21   | JUNIO         | 20 | Repetitivo                    |  |  |
| 5    | ACTIVO             | ANIVERSARIO LA PAZ                       | SI                | SI             | - C)      | 1          | CADA AÑO                      | 16   | JULIO         | 20 | ✓ Observación                 |  |  |
| 6    | ACTIVO             | DIA DE LA<br>INDEPENDENCIA DE<br>BOLIVIA | SI                | SI             | NO        | 1          | CADA AÑO                      | 6    | AGOSTO        | 20 |                               |  |  |
| 7    | ACTIVO             | DIA DE TODOS LOS<br>DIFUNTOS             | SI                | SI             | NO        | 1          | CADA AÑO                      | 2    | NOVIEMBRE     | 20 |                               |  |  |
| 8    | ACTIVO             | NAVIDAD                                  | SI                | SI             | NO        | 1          | CADA AÑO                      | 25   | DICIEMBRE     | 20 |                               |  |  |
| 9    | ACTIVO             | CORPUS CHRISTI                           | SI                | SI             | NO        | 1          | AÑO SELECCIONADO              | 20   | JUNIO         | 20 |                               |  |  |
|      |                    |                                          |                   |                |           |            |                               |      |               |    |                               |  |  |
| •    |                    |                                          |                   |                |           |            |                               |      |               | •  |                               |  |  |
|      |                    |                                          |                   |                |           | Ir a la pá | gina: <u>1</u> Mostrar filas: | 10 🔻 | 1-9 de 9 🔳    |    |                               |  |  |

a) Combo de opciones:

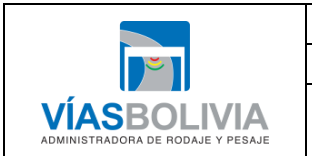

| Código Documento | Versión | N° de Páginas   |  |  |  |
|------------------|---------|-----------------|--|--|--|
| UTI-MAN-017      | 1       | Página 39 de 51 |  |  |  |

- **B** Nuevo Registro, con este comando se registra un feriado en el calendario de la Entidad.
- **Modificar Registro**, modifica el feriado registrado.
- **Dar de baja Registro**, se da de baja el feriado registrado
- 🗎 Vista Historial muestra el historial de los feriados.
- 🖻 Exportar a Excel.
- 🖹 Exportar a Pdf.
- C Refrescar grilla, a través de este comando refresca la grilla de las Resoluciones.
- S Desagrupar, los registros agrupados por feriados.
- If Quitar filtro, a través de este comando se deshace los filtros.

b) Opciones de la grilla.

c) Grilla.

#### 2.8.9 Gestión Excepciones

Este módulo gestiona todas las excepciones de aprobación de comisiones, permisos y otros de los servidores públicos de la Entidad.

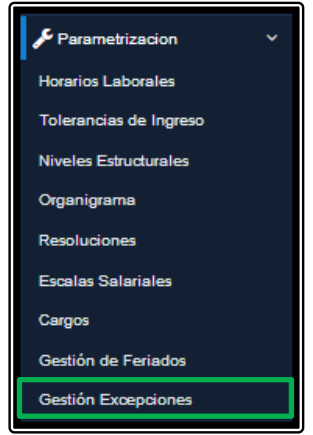

Al dar click sobre esta opcion se despliega la siguiente pantalla:

| ista | ido            | a)<br>y suelte aquí para agrupar por esa                                                                                                 | columna.    |         |               |                       |            |               |
|------|----------------|----------------------------------------------------------------------------------------------------|-------------|---------|---------------|-----------------------|------------|---------------|
| Nro. | Tipo Excepción | Excepción                                                                                                    | Código      | Color   | Género        | Frecuencia            | Disgregado | Desc. Horas   |
|      | Select Filt 👻  |                                                                                                    |             |         | Select Filt 🔻 | Select 👻              | Select 👻   | Select Filt 👻 |
| 1    | LICENCIA       | ASISTENCIA A BECAS Y CURSOS<br>DE CAPACITACION, SEMINARIOS<br>DE ACTUALIZACION Y CURSOS<br>DE POST GRADO CON<br>PATROCINIO INSTITUCIONAL | CURSO_CAP   | #FFFFFF | INDISTINTO    |                       | NO         | NO            |
| 2    | OTROS          | ASUETO - DIA DE LAS<br>SECRETARIAS                                                                                                    | SECRETARIAS | #5f497a | FEMENINO      | 1 VEZ AL<br>AÑO       | NO         | NO            |
| 3    | OTROS          | ASUETO POR EL DIA DE LA<br>MUJER BOLIVIANA                                                                                               | <b>c</b> )  | #FFFFFF | FEMENINO      | 1 VEZ AL<br>AÑO       | NO         | NO            |
| 4    | OTROS          | ASUETO POR EL DIA DEL PADRE                                                                                                    | MIN         | #c00000 | MASCULINO     | 1 MEDIO DIA<br>AL AÑO | NO         | NO            |
| 5    | LICENCIA       | BAJA MEDICA                                                                                                    | ВМ          | #FFFFFF | INDISTINTO    |                       | NO         | NO            |
| 6    | COMISIÓN       | COMISION > 1 DIA (MISMA<br>CIUDAD) [SR] SI                                                                                               | COM2SR      | #FFFFFF | INDISTINTO    |                       | NO         | NO            |
| 7    | COMISIÓN       | COMISION > 1 DIA (OTRA                                                                                                    | COM35R      | #FFFFFF | INDISTINTO    |                       | NO         | NO            |

DOCUMENTOS IMPRESOS O FOTOCOPIADOS SON <u>COPIAS NO CONTROLADAS</u> VERIFICAR SU VIGENCIA COMPARANDO CON EL DOCUMENTO PUBLICADO EN LA INTRANET

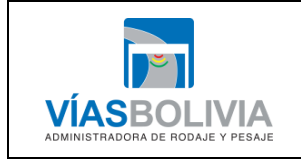

| Código Documento | Versión | N° de Páginas   |  |  |  |
|------------------|---------|-----------------|--|--|--|
| UTI-MAN-017      | 1       | Página 40 de 51 |  |  |  |

a) Combo de opciones:

- **B** Nuevo Registro, de excepción a la aprobación.
- Modificar Registro, modifica el registro de excepción.
- **Dar de baja Registro**, da de baja el registro de excepción.
- C Refrescar grilla, a través de este comando refresca la grilla de las Resoluciones.
- Stagrupar, excepciones en el sistema.
- **II** Quitar filtro, a través de este comando se deshace los filtros.

**b)** Opciones checklist de la grilla.

c) Grilla.

# 2.9 PLANTILLA DE REFRIGERIOS

Este módulo genera la planilla de los servidores públicos de la Entidad.

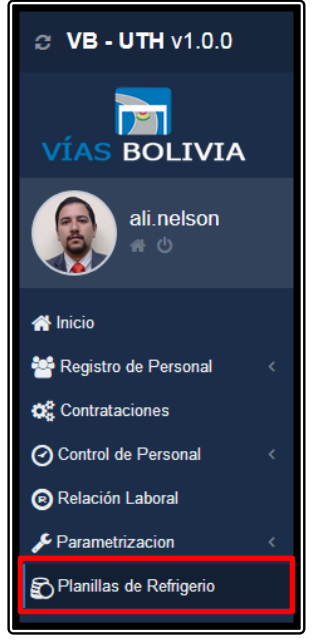

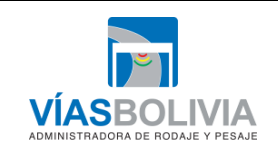

| Código Documento | Versión | N° de Páginas   |
|------------------|---------|-----------------|
| UTI-MAN-017      | 1       | Página 41 de 51 |
|                  |         |                 |

| C | Gestión Planillas Refrigerio                                     |            |         |               |                     |                                                            |           |                                                                                                    |  |  |  |  |
|---|------------------------------------------------------------------|------------|---------|---------------|---------------------|------------------------------------------------------------|-----------|----------------------------------------------------------------------------------------------------|--|--|--|--|
|   | Listado                                                          |            |         |               |                     |                                                            |           |                                                                                                    |  |  |  |  |
|   | Arrastre una columna y suelte aquí para agrupar por esa columna. |            |         |               |                     |                                                            |           |                                                                                                    |  |  |  |  |
| Ľ | Nro.                                                             | Estado     | Gestión | Mes           | Condición           | Fuente                                                     | Tipo Plar | ni Todas / Ka                                                                                                    |  |  |  |  |
|   |                                                                  | Select F 🔻 | Sele 👻  | Select Filt 🔻 | Select Filter 👻     | Select Filter                                              | - Select  | 🖌 Estado                                                                                                    |  |  |  |  |
| ľ | 1                                                                | APROBADA   | 2019    | MAYO          | CONTRATO INDEFINIDO | 2019 - [20-230] (12100) PERMANENTES - GASTO<br>CORRIENTE   | MENS      | A Gestión                                                                                                    |  |  |  |  |
|   |                                                                  |            |         |               | <b>c</b> )          |                                                            |           | <ul> <li>✓ Condición</li> <li>✓ Fuente</li> <li>✓ Tipo Planilla</li> <li>✓ Número</li> <li>✓ Total Ganado</li> <li>✓ Total Líquido</li> <li>✓ Cantidad</li> <li>✓ Observación</li> </ul> |  |  |  |  |
|   |                                                                  |            |         |               |                     | Ir a la página: <u>1</u> Mostrar filas: <u>10 v</u> 1-1 de | 1         |                                                                                                    |  |  |  |  |

#### a) Combo de opciones:

- 🖪 Nuevo Registro:

| VÍAS BOLIVIA                                       | Gestión Planillas Refrigerio                                                                                                    |                                                                                |
|----------------------------------------------------|----------------------------------------------------------------------------------------------------|--------------------------------------------------------------------------------|
| ali.nelson                                         | Generación de Planillas de Refrigerio                                                                                                    | Mostrar                                                                        |
| ♣ Inicio ♣ Registro de Personal < ♣ Contrataciones | Gestión:<br>2019 V MAYO V<br>2019 - [20-23]<br>Q Buscar Calcular Excel If Quitar filtro                                                  | <ul> <li>✓ Nombres</li> <li>✓ CI</li> <li>✓ Exp</li> <li>✓ Gerencia</li> </ul> |
| Control de Personal <                              | Nro. Nombres CI Ex Gerencia Departamento Área                                                                                            | <ul> <li>✓ Departamer</li> <li>✓ Área</li> </ul>                               |
| Relación Laboral                                   | Select Filter V Select Filter V                                                                                                    | Ubicación                                                                      |
|                                                    | L BLANCU     ANDRADE CARLA 5995222 LP     UNIDAD DE TECNOLOGIA DE LA     INFORMACION     PROFESIONAL I EN DESARROLLO DE     SISTEMAS (2) | Proceso                                                                        |
| Delanillas de Refrigerio                           | 2 JAILLITA JUAN PABLO 5900404 CBA GERENCIA EJECUTIVA DIRECCION DE ADMINISTRACION Y FINANZAS                                              | Cargo<br>Estado                                                                |
|                                                    | 3 LLANO TAPIA 4912287 LP DIRECCION DE GESTION UNIDAD DE PLANIFICACION, GESTION INTEGRADA Y PROYECTOS                                     | Fecha Ini                                                                      |
|                                                    | 4 PEREZ MAGNE<br>ANGEL<br>ANGEL<br>ANGL<br>3378054 LP DIRECCION DE ADMINISTRACION Y<br>FINANZAS                                          | Fecha Incor<br>Fecha Fin                                                       |
|                                                    | 5 TAPIA CASPA<br>JENNY MONICA 4877652 LP PROFESIONAL I EN REDES Y<br>CONECTIVIDAD PROFESIONAL II EN SOPORTE                              | <ul> <li>Fecha Baja</li> <li>Nivel Salariz</li> </ul>                          |
|                                                    | 6 TARIFA<br>1 Totales:                                                                                                    | Haber                                                                          |

- i. Opciones: Buscar, Calcular, Exportar Excel y Quitar Filtro.
  - Selecciona al servidor público más el comando Calcular, y el sistema despliega la pantalla:

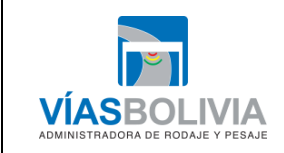

| Código Documento | Versión | N° de Páginas   |  |  |  |
|------------------|---------|-----------------|--|--|--|
| UTI-MAN-017      | 1       | Página 42 de 51 |  |  |  |

| Ges<br>Lista | estión Planillas Refrigerio                   |                                  |              |        |                                                        |                                                |                   |    |                                        |  |  |
|--------------|-----------------------------------------------|----------------------------------|--------------|--------|--------------------------------------------------------|------------------------------------------------|-------------------|----|----------------------------------------|--|--|
| Ģ            | Generación de Planillas de Refrigerio Mostrar |                                  |              |        |                                                        |                                                |                   |    |                                        |  |  |
| a            | Sestión:<br>2019<br>Buscar                    | Calcular                         | Mes:<br>MAYO | •<br>r | Fuente:<br>2019 - [20-230] (12100) F<br>Exportar Excel | PERMANENTES - GASTO CORRIE                     | Tipo:<br>ADICIC V |    | V Nombres V<br>CI<br>Exp<br>V Gerencia |  |  |
|              | Nro.                                          | Nombres                          | CI           | Ex     | Gerencia                                               | Departamento                                   | Área              | Fe | ✓ Departamer ✓ Área                    |  |  |
|              |                                               |                                  |              |        | Select Filter 👻                                        | Select Filter 👻                                | Select Filter 👻   |    | Ubicación                              |  |  |
|              | 1                                             | BLANCO<br>ANDRADE CARLA<br>IRENE | 5995222      | LP     | UNIDAD DE TECNOLOGIA DE LA<br>INFORMACION              | PROFESIONAL I EN DESARROLLO DE<br>SISTEMAS (2) |                   | 1  | Proceso                                |  |  |

- Selecciona la Gestión, Mes, La Fuente y el Tipo más el servidor público elegido y calcula.

| Ob | servaciones sob | ore la Planilla de Refrigerio |                  | ×        |
|----|-----------------|-------------------------------|------------------|----------|
|    | Observación:    |                               |                  | .::      |
|    |                 |                               | <b>≯</b> *Cerrar | රAplicar |

- Inserta alguna observación y elige la opción **Aplicar**, y el sistema despliega la pantalla:

| B    | iscar                                                                                                    |                     |        |                                                           |                                                             |                                                         |          |           | (a)                                                             |
|------|----------------------------------------------------------------------------------------------------|---------------------|--------|-----------------------------------------------------------|-------------------------------------------------------------|---------------------------------------------------------|----------|-----------|-----------------------------------------------------------------|
| PI   | Planillas de Refrigerio Generadas                                                                                                    |                     |        |                                                           |                                                             |                                                         |          |           |                                                                 |
| G    | Estado         Gestión         Mes         Fuente         Tipo / Número         Observación           GENERADA         2019         MAYO         2019-[20-230] (12100) PERMANENTES - GASTO CORRIENTE         MEINSUAL (1)         mayo 3 |                     |        |                                                           |                                                             |                                                         |          |           | V Nombres y , A<br>V CI<br>V Exp<br>V Gerencia                  |
| Arra | stre una columna y                                                                                                    | y suelte ad         | quí pa | ra agrupar por esa columna.                               |                                                             |                                                         |          |           | <ul> <li>Departamer</li> <li>Área</li> <li>Ubicación</li> </ul> |
| Nro. | Nombres                                                                                                    | CI                  | Ex     | Gerencia                                                  | Departamento                                                | Cargo                                                   | Haber    | Días      | Fuente     Proceso                                              |
|      | NELSON                                                                                                    | 6034289             | LP     | Select Filter                                             | Select Filter   PROFESIONAL I EN PROCESOS DE AUTOMATIZACIÓN | Select Filt  EN PROCESOS DE AUTOMATIZACIO               | Sele 💌   | 5 -       | Cargo<br>Estado<br>Nivel Salaria                                |
| 2    | ALIAGA MAMANI<br>JHOVANA                                                                                                    | 6991866             | LP     | UNIDAD DE PLANIFICACION,<br>GESTION INTEGRADA Y PROYECTOS | PROFESIONAL I EN PLANIFICACIÓN                              | PROFESIONAL<br>EN<br>PLANIFICACIÓN                      | 10540.00 | :         | <ul><li>✓ Haber</li><li>✓ Diás Efec.</li></ul>                  |
| 3    | ARIAS<br>CARDENAS IVAN<br>JESUS                                                                                                    | 4912458<br>Totales: | LP     | UNIDAD DE ADMINISTRACION Y<br>TALENTO HUMANO              | PROFESIONAL I EN ALMACENES Y<br>SERVICIOS GENERALES         | PROFESIONAL<br>EN ALMACENES Y<br>SERVICIOS<br>GENERALES | 10540.00 | :<br>Tias | Monto Diaric                                                    |
| 4    |                                                                                                    |                     |        |                                                           | Ir a la página: 1 Mostrar                                   | filas: 20 👻 1-                                          | 3 de 3   |           |                                                                 |

Puede generar la Reporte Refrigerio en formato PDF o Excel.

- **Editar observaciones del Registro**, edita los registros.
- Q Ver Registro en Planilla, puede ver los registro de la planilla.
- Aprobar Registro. aprueba el registro.
- **b** Otras Boletas. Adjunta otras boletas.
- Dar de baja al Registro.

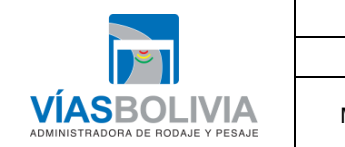

|                               | 'áginas  | Versión | Código Documento |
|-------------------------------|----------|---------|------------------|
| UTI-MAN-017 1 Pagina 43 de 51 | l3 de 51 | 1       | UTI-MAN-017      |

- C Refrescar grilla.
- SS Desagrupar.
- It Quitar filtro.

**b)** Opciones de la grilla.

c) Grilla.

# 2.10 USUARIO DE CONSULTA

Muestra la información personal de los datos generales del usuario, es necesario mencionar que esta información no puede ser modificada.

Como tambien la relación laboral con Vias Bolivia y contiene información de los datos generales de la Entidad relacionados con el usuario.

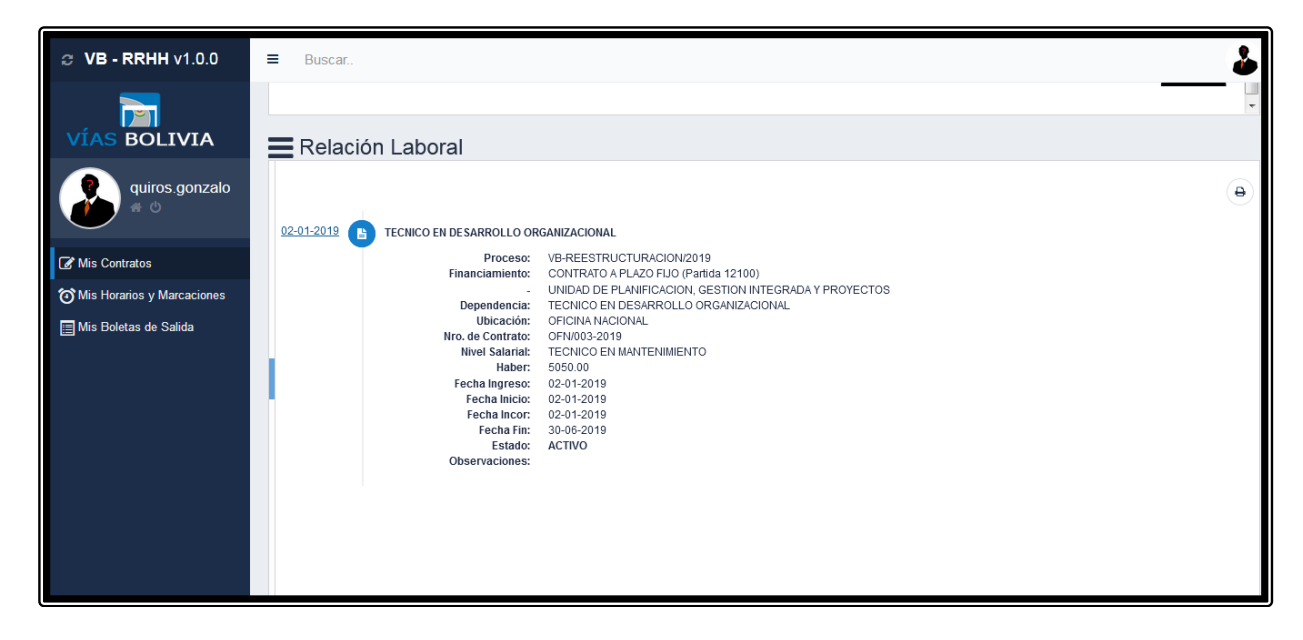

## 2.10.1 Mis Contratos

Muestra la información personal del servidor Público.

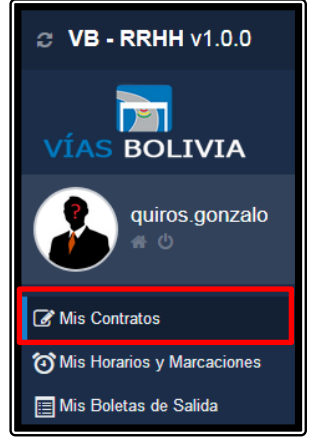

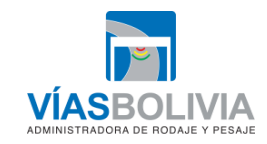

|     | Código Documento            | Versión            | N° de Páginas             |
|-----|-----------------------------|--------------------|---------------------------|
|     | UTI-MAN-017                 | 1                  | Página 44 de 51           |
| VIA | MANUAL DE USUARIO DEL SISTI | EMA INTEGRADO DE A | DMINISTRACIÓN DE PERSONAL |

a) Información Personal

| i.                                                                                                    |  |
|----------------------------------------------------------------------------------------------------|--|
| Información Personal                                                                                                    |  |
| Datos Personales Contacto Personal Contacto Institucional Otros Datos                                                                                                    |  |
| Nombres y Apellidos:       ALI OCHOA NELSON         CI:       6034289 LP         Nacionalidad:       BOLIVIANA         Lugar de Nacimiento:       LA PAZ         Fecha de Nacimiento:       27-07-1985                  |  |
| ii.                                                                                                    |  |
| Información Personal     Datos Personales Contacto Personal     Contacto Institucional Otros Datos                                                                                                    |  |
| Dirección:<br>Teléfono Fijo:<br>Celular Personal:<br>E-Mail Personal:                                                                                                    |  |
| iii.                                                                                                    |  |
| Información Personal                                                                                                    |  |
| Datos Personales     Contacto Institucional     Orres Datos       Teléfono Inst.:     2118200       Celular Corporativo:     Fax:       Número Interno:     E-Mail Institucional:       ali.nelson@viasbolivia.gob.bo   |  |
| iv.                                                                                                    |  |
| Información Personal     Datos Personales Contacto Personal Contacto Institucional Otros Datos                                                                                                    |  |
| Discapacidad:       snd4512         Inamovilidad Laboral:       POR DISCAPACIDAD         AFP:       0099076741         Cuenta Bco. Union:       10000019895852         Memo Llamada Atencion:       LLAMADA DE ATENCION |  |

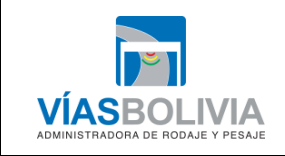

| Código Documento | Versión | N° de Páginas   |
|------------------|---------|-----------------|
| UTI-MAN-017      | 1       | Página 45 de 51 |
|                  |         |                 |

#### b) Información Laboral.

| Relación Laboral                     |                                             |        |
|--------------------------------------|---------------------------------------------|--------|
| DECLARACION JURADA: PRESENTO 201     | 9                                           |        |
|                                      |                                             |        |
|                                      |                                             | Ð      |
|                                      |                                             | $\sim$ |
| 15-11-2017 B PROFESIONAL EN PROCESOS | DE AUTOMATIZACION                           |        |
| Proceso:                             | VB-REESTRUCTURACION/2019                    |        |
| Financiamiento:                      | CONTRATO INDEFINIDO (Partida 11700)         |        |
| -                                    | UNIDAD DE TECNOLOGIA DE LA INFORMACION      |        |
| Dependencia:                         | PROFESIONAL I EN PROCESOS DE AUTOMATIZACIÓN |        |
| Ubicación:                           | OFICINA NACIONAL                            |        |
| Ítem:                                | 33                                          |        |
| Nivel Salarial:                      | PROFESIONAL I RESPONSABLE I                 |        |
| Haber:                               | 10540.00                                    |        |
| Fecha Ingreso:                       | 15-11-2017                                  |        |
| Fecha Inicio:                        | 15-11-2017                                  |        |
| Fecha Incor:                         | 15-11-2017                                  |        |
| Estado:                              | ACINO                                       |        |
| Observaciones.                       | Ninguna                                     |        |

#### 2.10.2 Mis Horarios y Marcaciones

Este módulo muestra los horarios establecidos por la Entidad como las comisiones y permisos que tiene el servidor público.

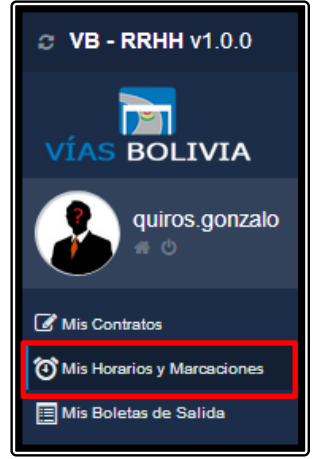

|             | Código Documento              | Versión            | N° de Páginas             |  |  |  |  |
|-------------|-------------------------------|--------------------|---------------------------|--|--|--|--|
| <b>~</b>    | UTI-MAN-017 1 Página 46 de 51 |                    |                           |  |  |  |  |
| VÍASBOLIVIA | MANUAL DE USUARIO DEL SISTE   | EMA INTEGRADO DE A | DMINISTRACIÓN DE PERSONAL |  |  |  |  |

a) Mis horarios y marcaciones, muestra los horarios institucionales como las marcaciones del servidor público.

| VÍAS BOLIVIA               | Mis Horarios<br>Calendario de | y Marcacione<br>e Horarios & I | s<br>Marcaciones |          |          |          | <b>3 9</b> |
|----------------------------|-------------------------------|--------------------------------|------------------|----------|----------|----------|------------|
| blanco.carla               | Junio 2019                    |                                |                  |          |          |          | hoy < >    |
| G Mis Contratos            | Dom                           | Lun                            | Mar              | Mie      | Jue      | Vie      | Sab        |
| Mis Horarios y Marcaciones | 26                            | 27                             | 28               | 29       | 30       | 31       | 1          |
| 📼 Mis Boletas de Salida    |                               | 08:35:44                       | 08:31:39         | 08:43:09 | 08:35:53 | 12:26:30 |            |
|                            |                               | 12:38:43                       | 14:34:17         | 12:27:55 | 13:35:37 | 21:09:07 |            |
|                            |                               |                                | 19:06:15         | 14:34:28 | 13:35:39 |          |            |
|                            |                               |                                | 19:06:17         | 20:59:32 | 14:38:06 |          |            |
|                            |                               |                                |                  | 20:59:34 | 20:06:07 |          |            |
|                            |                               |                                |                  |          | 20:06:09 |          |            |
|                            | 2                             | 3                              | 4                | 5        | b        | 1        | 8          |
|                            |                               | 08:32:43<br>12:47:17           | 08:42:36         | 08:31:10 | 07:32:39 | 08:30:34 |            |
|                            |                               | 13:52:42                       | 12:03:23         | 12:27:52 | 13:37:42 | 12:18:30 |            |
|                            |                               | 20:12:14                       | 14:19:53         | 13:57:14 | 19:58:38 | 14:13:47 |            |
|                            |                               |                                | 21:01:54         | 13:57:15 | 20:00:22 | 19:04:58 |            |
|                            |                               |                                |                  | 21:44:53 |          |          |            |
|                            | 9                             | 10                             | 11               | 12       | 13       | 14       | 15         |
|                            |                               | 08:34:55                       | 08:31:34         | 08:38:09 | 08:35:51 | 08:33:14 |            |
|                            |                               | 12:29:22                       | 08:31:36         | 12:13:34 | 12:28:45 | 12:00:54 |            |
|                            |                               | 14:22:12                       | 12:30:26         | 14:28:35 | 12:28:46 | 12:01:01 |            |

**b)** Calendario Detalle, muestra el detalle donde el servidor público está asignado a la marcación conforme a su contratación.

| С | Calendario Detalle |                   |                  |                |            |               |                   |                |                                                                              |                  |                 |                                                                              |
|---|--------------------|-------------------|------------------|----------------|------------|---------------|-------------------|----------------|------------------------------------------------------------------------------|------------------|-----------------|------------------------------------------------------------------------------|
|   | CAC                | tualizar 👫 De     | sagrupar 11      | Quitar filtro  |            |               |                   |                |                                                                              |                  |                 |                                                                              |
|   | Arras              | tre una columna y | suelte aquí para | agrupar por es | a columna. |               |                   |                |                                                                              |                  |                 |                                                                              |
|   | vro.               | Perfil            | Grupo            | Fecha Inicio   | Fecha Fin  | Horario       | Ubicación Entrada | Estación Entra | Tipo Entrada                                                                 | Ubicación Salida | Estación Salida | Tipo Salida                                                                  |
|   |                    | Select Filt 👻     | Select Filt 👻    |                |            | Select Filt + | Select Filter v   | Select Filt 👻  | Select Filter v                                                              | Select Filter v  | Select Filt +   | Select Filter                                                                |
|   | 1                  | ADMINISTRAT       | REGULAR          | 01-01-2018     | 31-12-2019 | 08:30 A 12:00 | OFICINA NACIONAL  | EQUIPO A       | EQUIPOS BIOMETRICOS DE LA<br>UBICACION ASIGNADA (TODA<br>LA LINEA U OFICINA) | OFICINA NACIONAL | EQUIPO A        | EQUIPOS BIOMETRICOS DE LA<br>UBICACION ASIGNADA (TODA<br>LA LINEA U OFICINA) |
|   | 2                  | ADMINISTRAT       | REGULAR          | 01-01-2018     | 31-12-2019 | 14:30 A 19:00 | OFICINA NACIONAL  | EQUIPO A       | EQUIPOS BIOMETRICOS DE LA<br>UBICACION ASIGNADA (TODA<br>LA LINEA U OFICINA) | OFICINA NACIONAL | EQUIPO A        | EQUIPOS BIOMETRICOS DE LA<br>UBICACION ASIGNADA (TODA<br>LA LINEA U OFICINA) |

- C Actualizar. refresca la pantalla sobre los detalles del servidor publico
- Si Desagrupar. desagrupa de algun grupo de maracación.
- If Quitar filtro, a través de este comando se deshace los filtros.

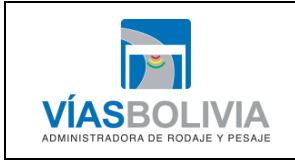

| Código Documento | Versión | N° de Páginas   |
|------------------|---------|-----------------|
| UTI-MAN-017      | 1       | Página 47 de 51 |
|                  |         |                 |

#### 2.10.3 Mis Boletas de Salida

A través de este módulo el servidor público va generar las boletas de salida.

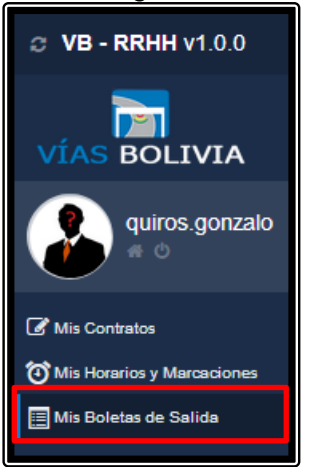

Al dar click sobre esta opcion se despliega la siguiente pantalla:

|                                                                                                 | 🔚 Mis Boletas de Salida |                   |                          |          |           |             |           |          |        |       |       |               |            |               |                |
|-------------------------------------------------------------------------------------------------|-------------------------|-------------------|--------------------------|----------|-----------|-------------|-----------|----------|--------|-------|-------|---------------|------------|---------------|----------------|
| Lista                                                                                           | ido                     |                   |                          |          |           |             |           |          |        |       |       |               |            |               |                |
| 🗈 Nuevo 🛛 Modificar 🤺 Enviar 🖨 Imprimir 🐵 Eliminar 🛗 Ver 🕻 Actualizar 💲 Desagrupar 👫 Desfiltrar |                         |                   |                          |          |           |             |           |          |        |       |       |               |            |               |                |
| Arra                                                                                            | stre una colu           | nna y suelte aqui | í para agrupar por esa c | olumna.  |           |             |           |          |        |       |       |               |            |               |                |
| Nro.                                                                                            | Estado                  | Tipo Excepci      | Excepción                | Código   | Fecha Ini | Hora Inicio | Fecha Fin | Hora Fin | Motivo | Lugar | Color | Género        | Frecuencia | Compensar H   | Contr. Horario |
|                                                                                                 | Select F 🤜              | Select Filt 🔻     | Select Filter 🗸 👻        | Select 👻 |           | Select 👻    |           | Select 🔻 |        | -     | -     | Select Filt 🔻 | -          | Select Filt 🔻 | Select Filt 🔻  |
|                                                                                                 |                         |                   |                          |          |           |             |           |          | (0)    |       |       |               |            |               |                |
|                                                                                                 |                         |                   |                          |          |           |             |           |          |        |       |       |               |            |               |                |

#### 2.10.3.1 Secuencia de solicitud de boleta:

#### a) Combo de opciones:

- Nueva boleta: Despliega la pantalla para llenar los campos correspondientes de acuerdo a la necesidad del Servidor Público:

| Paso | 1. |
|------|----|
|      |    |

| ा≣ Mis Boletas de S                  | Salida                                                            |
|--------------------------------------|-------------------------------------------------------------------|
| Listado Nuevo                        |                                                                   |
| NOTA: Los datos precedidos de aster  | risco son requerido de manera obligatoria <sup>®</sup> .          |
| > Formulario de salida (Boleta)      | a de permiso)                                                     |
| O Tipo de Permiso *:                 | Seleccionar                                                       |
| Fecha Inicio *:                      | 28-06-2019 Fecha Final *: 28-06-2019                              |
| Justificación *:                     | Justificación                                                     |
|                                      |                                                                   |
| >                                    |                                                                   |
| NOTA: En caso de ser una Boleta de C | Comision con Viaje favor introducir Nro. de VORTEX <sup>*</sup> . |
| Nro. VORTEX:                         | Nro. VORTEX                                                       |
|                                      |                                                                   |
|                                      | 😫 Guardar C Cancelar 🕈 Welver al Listado Principal                |

DOCUMENTOS IMPRESOS O FOTOCOPIADOS SON <u>COPIAS NO CONTROLADAS</u> VERIFICAR SU VIGENCIA COMPARANDO CON EL DOCUMENTO PUBLICADO EN LA INTRANET

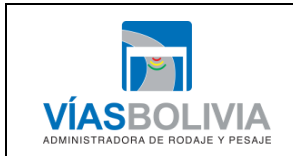

| Coalgo Documento | Versión | N° de Páginas   |  |  |  |
|------------------|---------|-----------------|--|--|--|
| UTI-MAN-017      | 1       | Página 48 de 51 |  |  |  |

Una vez llenado se guarda la solicitud, el sistema despliega la siguiente pantalla informado si ¿Desea enviar su formulario ahora mismo?, y comunica que se guardó con éxito la solicitud.

Nota1. Los tipos de permisos estarán sujetos al Reglamento Interno de Personal de Vías Bolivia.

Paso 2

| <i>⊘</i> VB - UTH v1.0.0     | ≡ Buscar                              |                                     |                                 |              |    | (a) |
|------------------------------|---------------------------------------|-------------------------------------|---------------------------------|--------------|----|-----|
|                              | Mis Boletas de S                      | ¿Desea enviar su formulario         | o ahora mismo?                  |              |    |     |
|                              | NOTA: Los datos precedidos de asteria | sco son requerido de manera obligat | toria *.                        | Cancel       | OK |     |
|                              | > Formulario de salida (Boleta        | de permiso)                         |                                 |              |    |     |
| Mis Contratos                | O Tipo de Permiso *:                  | PERMISOS PERSONALES C               | CON GOCE DE HABERES (MÁXIMO 2 H | ORAS AL MES) | •  |     |
| Mis Horanos y Marcaciones    | Fecha Inicio *:                       | 27-06-2019                          | Fecha Final *:                  | 27-06-2019   |    |     |
|                              | Hora Inicio ":                        | 14:30 O                             | Hora Final *:                   | 15:00        | 0  |     |
|                              | Justificación *:                      | Asuntos personales                  |                                 |              |    |     |
|                              |                                       |                                     |                                 |              |    |     |
|                              | Observaciones:                        |                                     |                                 |              |    |     |
|                              |                                       |                                     |                                 |              |    |     |
|                              |                                       | 🖹 Guardar 🕻 Cancelar                | A Volver al Listado Principal   |              |    |     |
| 🖉 Éxito: Se guardó correctan | nente.                                |                                     |                                 |              |    |     |

Al dar **OK** sobre el envió el sistema despliega la siguiente pantalla en el cual se identifica lo siguiente:

| © VB - UTH v1.0.0            | Buscar.                                                                         |                                                                                            |  |  |  |  |  |
|------------------------------|---------------------------------------------------------------------------------|--------------------------------------------------------------------------------------------|--|--|--|--|--|
| VÍAS BOLIVIA                 | Mis Boletas de Salida                                                           |                                                                                            |  |  |  |  |  |
| ali.nelson<br># 0            | NOTA: Los catos precedidos de asterisco son requerido de man<br>Destinatario *: |                                                                                            |  |  |  |  |  |
| Ծ Mis Horarios y Marcaciones | <b>C</b> c:                                                                     | ZURTR ESCOBIR BIRLIO<br>BIRECORN RENERAL EXECUTIVA                                         |  |  |  |  |  |
|                              | Asunto *:                                                                       | Solotur de Exosord por permitions per nomales con goce de haberes (máximo 2 horas al mes). |  |  |  |  |  |
|                              | Motivo / Justificación *:                                                       | Aunto personare                                                                            |  |  |  |  |  |
|                              | > Mensaje Adicional                                                             |                                                                                            |  |  |  |  |  |
|                              |                                                                                 | d town C Carolar                                                                           |  |  |  |  |  |

#### Paso 3.

A quien está destinado (inmediato superior) y con copia a la autoridad del área (si corresponde).

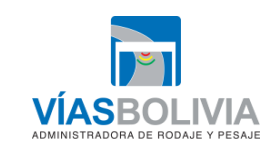

| Código Documento            | Versión            | N° de Páginas             |
|-----------------------------|--------------------|---------------------------|
| UTI-MAN-017                 | 1                  | Página 49 de 51           |
| MANUAL DE USUARIO DEL SISTI | EMA INTEGRADO DE A | DMINISTRACIÓN DE PERSONAL |

# Paso 4.

Al enviar la solicitud el sistema despliega la grilla de las solicitudes del usuario:

| H | Mis Boletas de Salida<br>Luco Buer Terrory Econocone / Relación Lucoza |                          |                       |                                            |                |              |             |            |                |                                                                                |       |        |            |                   |             |                |            |       |  |
|---|------------------------------------------------------------------------|--------------------------|-----------------------|--------------------------------------------|----------------|--------------|-------------|------------|----------------|--------------------------------------------------------------------------------|-------|--------|------------|-------------------|-------------|----------------|------------|-------|--|
|   | C No                                                                   | re una columna           | ificar 🛛 📌 Envi       | ar 🔒 Imprimir 🔘 I                          | Eliminar 🗎 🗎 \ | er C Actu    | alizar 🐒 I  | Desagrupar | 11 Quitar filt |                                                                                |       |        |            |                   |             |                |            |       |  |
|   | Nro.                                                                   | Estado                   | Tipo Excepción        | Excepción                                  | Código         | Fecha Inicio | Hora Inicio | Fecha Fin  | Hora Fin       | Motivo                                                                         | Lugar | Color  | Género     | Frecuencia        | Compensar H | Contr. Horario | Refrigerio | Turno |  |
|   | 1                                                                      | APROBACION<br>SOLICITADA | PERMISO<br>PARTICULAR | PERMISOS PERSONALES<br>CON GOCE DE HABERES | PPGH           | 27-06-2019   | 14:30:00    | 27-06-2019 | 15:00:00       | Asuntos<br>personales                                                          |       | ****** | INDISTINTO | 2 HORAS AL<br>MES | NO          | sı             | डा         |       |  |
|   |                                                                        | APROBACION<br>SOLICITADA | PERMISO<br>PARTICULAR | CON GOCE DE HABERES                        | PPGH           | 24-06-2019   | 14:30:00    | 24-06-2019 | 15:30:00       | personal por una<br>hora de<br>permisocde los 2<br>horas que me<br>corresponde |       | -      | INDISTINTO | 2 HORAS AL<br>MES | ND          | sı             | sı         |       |  |

- Este comando da la opción de modificar la solicitud.
- **A Enviar** Enviar solicitud.
- eliminar Elimina la solicitud.
- muestra las solicitudes.
- CAtualizar Refresca la malla.
- Desagrupa al servidor de alguna opción de permisos.

**b)** Grilla, te muestra todas las opciones de solicitudes del usuario.

|       | Mis Boletas de Salida                                                                                                    |                       |                                           |          |              |             |            |          |                                                                                           |       |         |             |                   |             |                |             |             |    |
|-------|----------------------------------------------------------------------------------------------------|-----------------------|-------------------------------------------|----------|--------------|-------------|------------|----------|-------------------------------------------------------------------------------------------|-------|---------|-------------|-------------------|-------------|----------------|-------------|-------------|----|
| Lista | U8800 Enúar Tamos / Exeptones / Rebotin Laboral                                                                                                    |                       |                                           |          |              |             |            |          |                                                                                           |       |         |             |                   |             |                |             |             |    |
| Arras | There Modificar A Enviar Empirimir O Eliminar M Ver C Actualizar S Desagruper II Quitar filtro Arrestre una columna y suelte aquí para agruper por esa columna. |                       |                                           |          |              |             |            |          |                                                                                           |       |         |             |                   |             |                |             |             |    |
| Nro.  | Estado                                                                                                    | Tipo Excepción        | Excepción                                 | Código   | Fecha Inicio | Hora Inicio | Fecha Fin  | Hora Fin | Motivo                                                                                    | Lugar | Color   | Género      | Frecuencia        | Compensar H | Contr. Horario | Refrigerio  | Turno       |    |
|       | Select F 👻                                                                                                    | Select Fi 👻           | Select Filter 👒                           | Select - |              | Select -    |            | Select + | -                                                                                         | -     | -       | Select Fi 👻 | -                 | Select Fi 👻 | Select Fi 👻    | Select Fi 👻 | Select Fi 👻 | Se |
| 1     | APROBACION<br>SOLICITADA                                                                                                    | PERMISO<br>PARTICULAR | PERMISOS PERSONALES                       | PPGH     | 27-06-2019   | 14:30:00    | 27-06-2019 | 15:00:00 | Asuntos<br>personales                                                                     |       | ******  | INDISTINTO  | 2 HORAS AL<br>MES | NO          | SI             | SI          |             |    |
| 2     | APROBACION<br>SOLICITADA                                                                                                    | PERMISO<br>PARTICULAR | PERMISOS PERSONALE<br>CON GOCE DE HABERES | PPGH     | 24-06-2019   | 14:30:00    | 24-06-2019 | 15:30:00 | permiso<br>personal por una<br>hora de<br>permisocde los 2<br>horas que me<br>corresponde |       | #FFFFFF | INDISTINTO  | 2 HORAS AL<br>MES | NO          | si             | si          |             |    |

2.10.3.2 Secuencia de la aprobacion de la solicitud de la boleta:

| C zimbra                                                                                                    |                                                                                                    | 🖾 💌 Buscar. 🔍 🔍                                                                                                    | Andrea Llano Tapia 🝷     |
|----------------------------------------------------------------------------------------------------|----------------------------------------------------------------------------------------------------|----------------------------------------------------------------------------------------------------|--------------------------|
| Correo Contactos                                                                                                    | Agenda Tareas Maletín Drive Preferencias                                                                                                    |                                                                                                    | U                        |
| Nuevo mensaje 👻 👻                                                                                                    | Responder Responder a todos Reenviar Archivo Eliminar Spam Archivo Acciones •                                                                                             |                                                                                                    | Senuir levendo 🛛 🔍 Ver 🔹 |
| ▼ Carpetas de correo 0                                                                                                    | Ordenado por Fecha 🕫 2 conversaciones                                                                                                    | SOLICITUD APROBACION DE EXCEPCION                                                                                                    | 1 mensaje                |
| Bandrig de ceterada (1 +     Traindes     Fornades     Span     Span     Papetera     Bárquedas     Etiquetas     Finlets | Bistema     Bisterna Bistorer Goudenbook DE EXCEPCION - Ent-Hall UnuardDise he solonato le APROBACION de palcarch de Loar (F     Penny ML Tapia Caepa HOLA - DOSIST     P | C Steam de Recursos Humanos - MBR<br>Pare (LANOS HUMA ANDERA<br>C STROM PURA<br>De C STROM PURA<br>DE C STROM PURA<br>DE C STROM PURA<br>DE CONTRACTOR DE ALPORTACIÓN de aplicación de Excepción con el siguiente detalle:<br>DE CONTRACTOR DE ALPORTACIÓN (DE STROM PURA<br>DE CONTRACTOR DE ALPORTACIÓN (DE STROM PURA<br>DE CONTRACTOR DE ALPORTACIÓN (DE STROM PURA<br>DE STROM PURA<br>DE STROM | 27 de Jonio 2 19 16:17   |
|                                                                                                    |                                                                                                    | Atte.<br>Unidad de Administración y Recursos Humanos<br>DIRECCION GENERAL DE ASUNTOS ADMINISTRATIVOS<br>- Vías Bolívía -                                                                                                    |                          |

a) Al usuario aprobador le llega el correo de solicitud.

El usuario tiene la opción de aprobar o rechazar la solicitud.

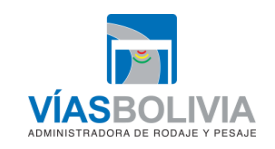

|     | Código Documento                                                      | Versión | N° de Páginas   |  |  |  |  |  |  |  |
|-----|-----------------------------------------------------------------------|---------|-----------------|--|--|--|--|--|--|--|
|     | UTI-MAN-017                                                           | 1       | Página 50 de 51 |  |  |  |  |  |  |  |
| VIA | MANUAL DE USUARIO DEL SISTEMA INTEGRADO DE ADMINISTRACIÓN DE PERSONAL |         |                 |  |  |  |  |  |  |  |

**b)** Una vez aprobado la solicitud el sistema genera un correo al usuario solicitante notificando la aprobación.

| @ zimbra                                                                                                    | 🖾 🔻 Buscor 🛛 Q Gonzalo Qui Von Boeck 💌 |
|----------------------------------------------------------------------------------------------------|----------------------------------------|
| Correo Contactos Agenda Tareas Maletín Drive Preferencias Copia de SOLICI 🛛                                                                                                    | <u>ن</u>                               |
| Cerrar Responder Responder a todos Reenviar Archivo Eliminar Spam 付 🗸 🗸 Acciones 🗸                                                                                                    | 🙊 Ver 💌                                |
| Copia de SOLICITUD APROBACION DE EXCEPCION                                                                                                    | 1 mensaje                              |
| Construction of the security of the security of the secure of the security of the security of the security of the securit                                                                                                  | 27 de Junio 2019 18.17                 |
| Estimad@ Usuari@:<br>Se ha solicitado la APROBACION de aplicación de Excepción con el siguiente detalle:                                                                                                    |                                        |
| SOLICITUD DE APROBACIÓN DE EXCEPCIÓN<br>Solicitanie: QUEROS VOR BOERCE GORZADO<br>Carge: TECNICO EN DESARROLLO ORGANIZACIONAL<br>- TECNICO EN DESARROLLO ORGANIZACIONAL<br>- UNIDADO ER PLANFICACIÓN, GESTIÓN INTEGRADA Y PROYECTOS<br>Tipo de Excepcia: COMESION<br>Morie: Minimire de Excentia<br>Lagar: La Par.<br>Estade: ELABORADO<br>Feda: 3266-3019<br>Horarie: 633:000: 409:000<br>Destinatoris: ElaboraDO<br>Feda: 3266-3019<br>Horarie: 633:000: 409:000<br>Destinatoris: Ela DORADO<br>Feda: 3266-3019<br>Horarie: 633:000: 409:000<br>Destinatoris: Ela DORADO<br>Feda: 2366-3019<br>Horarie: 633:000: 409:000<br>Destinatoris: Ela DORADO<br>Feda: 2366-3019<br>Horarie: 633:000: 409:000<br>Destinatoris: Ela DORADO<br>Cargo Destinatoris: Ela DORADO EL AUNICACIÓN, GESTIÓN INTEGRADA Y PROYECTOS<br>- UNIDAD DE PLANFICACION, GESTIÓN INTEGRADA Y PROYECTOS<br>- UNIDAD DE PLANFICACION, GESTIÓN INTEGRADA Y PROYECTOS<br>- UNIDAD DE PLANFICACION, GESTIÓN INTEGRADA Y PROYECTOS<br>- UNIDAD DE PLANFICACION, GESTIÓN INTEGRADA Y PROYECTOS<br>- UNIDAD DE PLANFICACION, GESTIÓN INTEGRADA Y PROYECTOS<br>- UNIDAD DE PLANFICACION, GESTIÓN INTEGRADA Y PROYECTOS<br>- UNIDAD DE PLANFICACION, GESTIÓN INTEGRADA Y PROYECTOS<br>- UNIDAD DE PLANFICACION, GESTIÓN INTEGRADA Y PROYECTOS<br>- UNIDAD DE PLANFICACION, GESTIÓN INTEGRADA Y PROYECTOS<br>- UNIDAD DE PLANFICACION, GESTIÓN INTEGRADA Y PROYECTOS<br>- UNIDAD DE PLANFICACION, GESTIÓN INTEGRADA Y PROYECTOS<br>- UNIDAD DE PLANFICACION, GESTIÓN INTEGRADA Y PROYECTOS<br>- UNIDAD DE PLANFICACION, GESTIÓN INTEGRADA Y PROYECTOS<br>- UNIDAD DE PLANFICACION, GESTIÓN INTEGRADA Y PROYECTOS<br>- UNIDAD DE PLANFICACIÓN, GESTIÓN INTEGRADA Y PROYECTOS<br>- UNIDAD DE PLANFICACIÓN, GESTIÓN INTEGRADA Y PROYECTOS<br>- UNIDAD DE PLANFICACIÓN, GESTIÓN INTEGRADA Y PROYECTOS<br>- UNIDAD DE PLANFICACIÓN, GESTIÓN INTEGRADA Y PROYECTOS<br>- UNIDAD DE PLANFICACIÓN, GESTIÓN INTEGRADA Y PLANFICACIÓN INTEGRADA Y PLANFICACIÓN CONTROLOGONAL<br>DE CONTROLOGON CONTROL CONTROLOGONAL<br>DE CONTROLOGON CONTROL CONTROL DE GESTIÓN INTEGRADA Y PLANFICACIÓN INTEGRADA Y PLANFICACIÓN CONTROL DE DE CONTROLOGONAL<br>DE CONTROL CONTROL CONO |                                        |

c) El usuario puede verificar en su cuenta el permiso solicitado.

| <i>©</i> <b>VB - UTH</b> v1.0.0 | = | B  | uscar           |          |          |                    |                              |    | ا 🕹 |
|---------------------------------|---|----|-----------------|----------|----------|--------------------|------------------------------|----|-----|
|                                 |   |    | 19:09:37        | 14:27:03 | 19:10:46 | 20:00:16           | 19:20:14                     |    |     |
|                                 |   | Ì  | 19:09:38        | 14:27:05 | 19:10:49 | 20:00:17           | 19:20:16                     |    |     |
| VÍAS BOLIVIA                    |   |    |                 | 20:14:11 |          |                    |                              |    |     |
| VIAS DOLIVIA                    |   |    |                 | 20:14:15 |          |                    |                              |    |     |
| $\mathbf{}$                     |   | 24 | 10              | 11       | 12       | 2 13               | 14                           | 15 | 16  |
| quiros.gonzalo                  |   |    | © 08:30 A 12:00 |          |          |                    |                              |    |     |
|                                 |   |    | ⊙ 14:30 A 19:00 |          |          |                    |                              |    |     |
| $\sim$                          |   |    | 08:32:49        | 08:36:24 | 08:29:41 | 08:30:33           |                              |    |     |
|                                 |   |    | 08:32:51        | 08:36:26 | 08:29:42 | 08:30:37           |                              |    |     |
| Mis Contratos                   |   |    | 08:32:57        | 14:32:39 | 12:19:01 | 12:17:55           |                              |    |     |
|                                 |   | ļ  | 12:22:28        | 14:32:40 | 14:26:13 | 12:17:58           |                              |    |     |
| Mis Horarios y Marcaciones      |   | ļ  | 12:22:29        | 18:37:13 | 14:28:14 | 14:28:27           |                              |    |     |
|                                 |   | ļ  | 14:24:19        | 18:37:18 | 18:49:56 | 14:28:28           | l                            |    |     |
| Mis Boletas de Salida           |   | ļ  | 14:24:22        |          | 18:49:57 | J                  |                              |    |     |
|                                 |   | ļ  | 18:33:34        |          |          |                    |                              |    |     |
|                                 |   |    | 18:33:36        |          |          |                    |                              |    |     |
|                                 |   | 25 | 17              | 18       | 19       | 20                 | 21                           | 22 | 23  |
|                                 |   |    | 08:30 A 12:00   |          |          |                    |                              |    |     |
|                                 |   |    | Ø 14:30 A 19:00 |          |          |                    |                              |    |     |
|                                 |   |    |                 |          |          | (f) CORPUS CHRISTI | (f) AÑO NUEVO AYMARA         |    |     |
|                                 |   |    |                 |          |          |                    |                              |    |     |
|                                 |   |    |                 |          |          |                    |                              |    |     |
|                                 |   |    |                 |          |          |                    |                              |    |     |
|                                 |   |    | -               |          |          |                    |                              |    |     |
|                                 |   | 28 | 24              | 25       | 26       | 3 27               | 28                           | 29 | 30  |
|                                 |   |    | 0 08:30 A 12:00 |          |          |                    |                              |    |     |
|                                 |   |    | Ø 14:30 A 19:00 |          |          |                    | E (a colligio)               |    |     |
|                                 |   |    |                 |          |          |                    | HORARIO: 02:30:00 + 09:30:00 |    |     |
|                                 |   |    |                 |          |          |                    | ESTADO: APROBACION           |    |     |
|                                 |   |    |                 |          |          |                    | SOLICITADA                   |    |     |
|                                 |   |    |                 |          |          |                    |                              |    |     |
|                                 |   |    |                 |          |          |                    |                              |    |     |
|                                 |   | 27 | 1               | 2        | 3        | 3 4                | 1 6                          | 6  | 7   |

| DETALLE DE HORARIO LABORAL Y MARCACIÓN DEL SERVIDOR PUBLICO                                                             |  |  |  |  |  |  |  |  |
|----------------------------------------------------------------------------------------------------|--|--|--|--|--|--|--|--|
| Horario Mañana (08:30 a 12:00)                                                                                          |  |  |  |  |  |  |  |  |
| Horario Tarde (14:30 a 19:00)                                                                                           |  |  |  |  |  |  |  |  |
| Marcación en Hora                                                                                                    |  |  |  |  |  |  |  |  |
| Marcación en Retraso                                                                                                    |  |  |  |  |  |  |  |  |
| Permisos                                                                                                    |  |  |  |  |  |  |  |  |
| Día del Padre                                                                                                    |  |  |  |  |  |  |  |  |
| Dia de la Madre                                                                                                    |  |  |  |  |  |  |  |  |
| <ul> <li>Otras opciones serán insertadas por requerimiento de la Unidad<br/>Administrativa y Talento Humano.</li> </ul> |  |  |  |  |  |  |  |  |

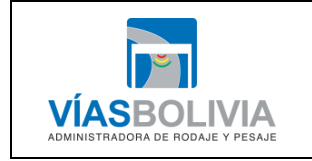

| Código Documento                                                      | Versión | N° de Páginas   |  |  |  |  |  |  |  |
|-----------------------------------------------------------------------|---------|-----------------|--|--|--|--|--|--|--|
| UTI-MAN-017                                                           | 1       | Página 51 de 51 |  |  |  |  |  |  |  |
| MANUAL DE USUARIO DEL SISTEMA INTEGRADO DE ADMINISTRACIÓN DE PERSONAL |         |                 |  |  |  |  |  |  |  |

Anexos:

1. Planilla de Refrigerio

| VÍASBOLIVIA<br>VIASBOLIVIA<br>PLANILLA DE REFRIGERIO 2019 MAYO "2019 - [20-230] (12100) PERMANENTES - GASTO CORRIENTE" |                                                  |                                   |                                 |                          |         |      |              |          |     |        |      |       |         | FOR-011<br>r. 1 |      |        |         |
|----------------------------------------------------------------------------------------------------|--------------------------------------------------|-----------------------------------|---------------------------------|--------------------------|---------|------|--------------|----------|-----|--------|------|-------|---------|-----------------|------|--------|---------|
| Nro.                                                                                                    | Gerencia                                         | Departamento                      | Cargo                           | Nombres                  | CI      | Exp. | Haber        | D. Efec. | M/D | Faltas | Vac. | Otros | Importe | RC-IVA          | Ret. | Ganado | Liquido |
| 1                                                                                                    | UNIDAD DE<br>PLANIFICACION,<br>GESTION INTEGRADA | PROFESIONAL I EN<br>PLANIFICACIÓN | PROFESIONAL EN<br>PLANIFICACIÓN | ALIAGA MAMANI<br>JHOVANA | 6991866 | LP   | 10540.<br>00 | 1        | 17  | 21     | 0    | 0     | 0       | 0               | 2    | 17     | 15      |
|                                                                                                    | TPROTECTOS                                       |                                   |                                 |                          |         | I    |              |          |     |        |      |       |         |                 |      |        |         |

# 2. Reporte Descarga de Marcaciones

| VÍAS | VIASBOLIVIA<br>VIASBOLIVIA<br>Reporte Descarga de Marcaciones |         |      |         |        |            |          |                  |                                                                    |                                      |      |                                        |  |
|------|---------------------------------------------------------------|---------|------|---------|--------|------------|----------|------------------|--------------------------------------------------------------------|--------------------------------------|------|----------------------------------------|--|
| Nro. | Nombres                                                       | CI      | Exp. | Gestion | Mes    | Fecha      | Hora     | Maquina          | Gerencia                                                           | Departamento                         | Area | Cargo                                  |  |
| 1    | ALIAGA MAMANI JHOVANA                                         | 6991866 | LP   | 2019    | JUNIO  | 13-08-2019 | 08:49:00 | Oficina Nacional | UNIDAD DE<br>PLANIFICACION,<br>GESTION<br>INTEGRADA Y<br>PROYECTOS | PROFESIONAL I<br>EN<br>PLANIFICACIÓN |      | PROFESIONAL<br>EN<br>PLANIFICACIÓ<br>N |  |
| 2    | ALLAGA MAMANIL INOVANA                                        | 6001266 | 1 P  | 2010    | ILINIO | 12 06 2010 | 12-05-24 | Oficine Magional | LINIDAD DE                                                         | PROFESIONAL L                        |      | PROFESIONAL                            |  |